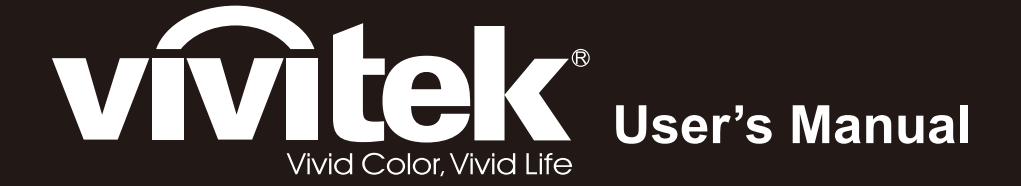

# **D965 Series**

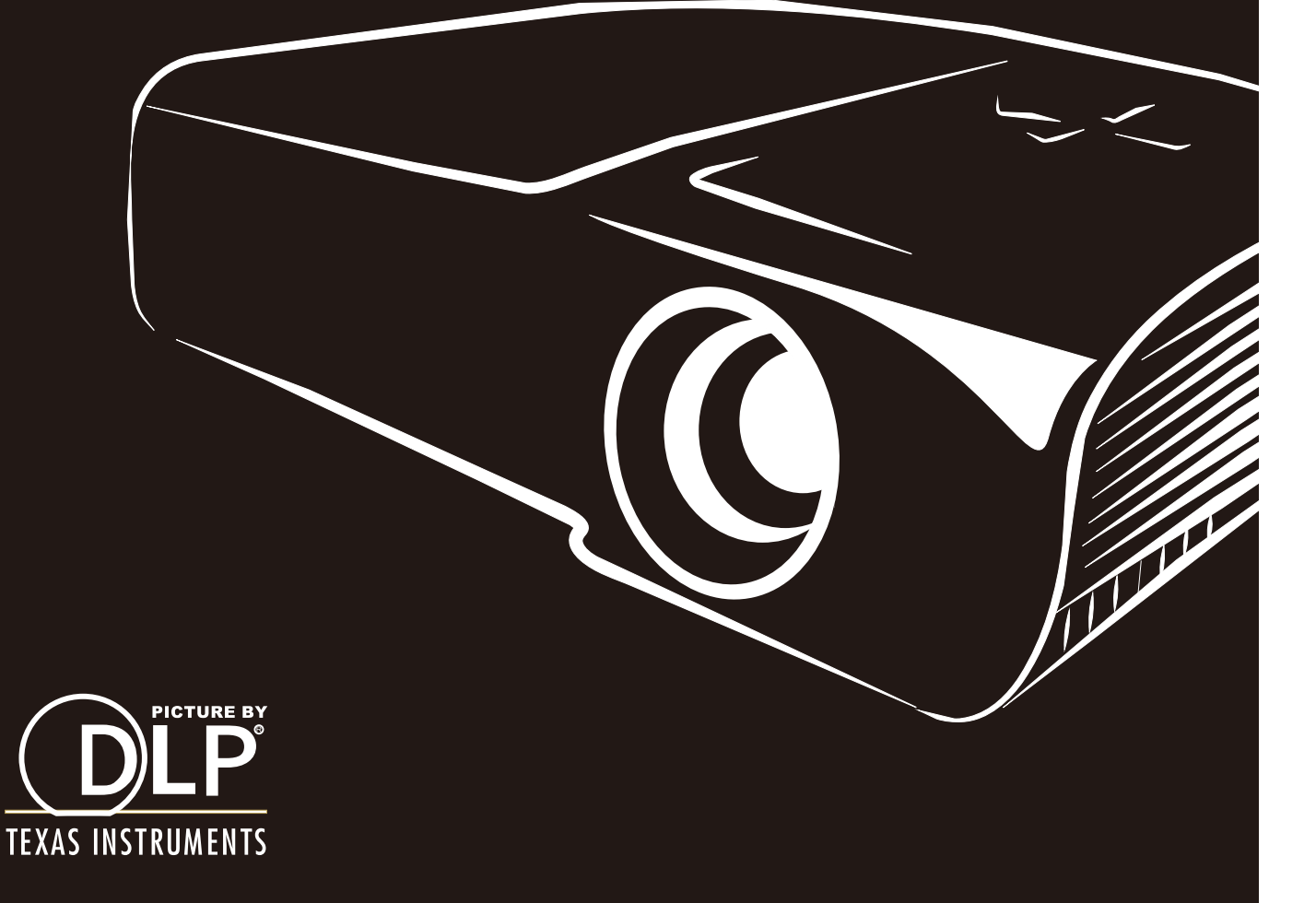

## Copyright

Esta publicación, incluidas todas las fotografías, ilustraciones y software, está protegida por leyes de derechos de autor internacionales, con todos los derechos reservados. Ni este manual ni ningún material aquí contenido, puede ser reproducido sin el consentimiento por escrito del autor.

© Copyright 2012

#### Renuncia de responsabilidad

La información contenida en este documento está sujeta a cambios sin previo aviso. El fabricante no representa ni otorga ninguna garantía respecto al contenido de esta documentación y renuncia expresamente a cualquier garantía implícita de comerciabilidad o idoneidad para cualquier fin determinado. El fabricante se reserva el derecho de revisar esta publicación y de realizar cambios en el contenido del presente documento cuando lo estime oportuno sin que tenga la obligación de notificar a ninguna persona dichos cambios o revisiones.

#### Reconocimiento de marcas registradas

Kensington es una marca registrada en Estados Unidos de ACCO Brand Corporation con registros expedidos y aplicaciones pendientes en otros países de todo el mundo.

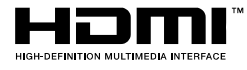

HDMI, el logotipo de HDMI y High-Definition Multimedia Interface son marcas comerciales o marcas registradas de HDMI Licensing, LLC en Estados Unidos y otros países.

Todos los demás nombres de producto utilizados en este manual pertenecen a sus respectivos propietarios y están reconocidos.

## Información de seguridad importante

#### Importante:

Es muy recomendable leer detenidamente esta sección antes de utilizar el proyector. Estas instrucciones de seguridad y uso le garantizan que pueda disfrutar durante muchos del uso de este proyector. Guarde este manual por si tuviera que consultarlo en otro momento.

#### Símbolos usados

Los símbolos de advertencia se utilizan en la unidad y en este manual para avisarle de situaciones peligrosas.

En este manual se utilizan los siguientes estilos para comunicarle información importante.

Nota:

Proporciona información adicional sobre el tema en cuestión.

#### Importante:

Proporciona información adicional que no se debe pasar por alto.

#### Precaución:

Le alerta de situaciones que pueden dañar la unidad.

#### Advertencia:

Le alerta de situaciones que pueden dañar la unidad, crear un entorno peligroso o causar daños personales.

En todo este manual, las partes de los componentes y los elementos de los menús OSD se denotan con el tipo de fuente negrita como en el ejemplo siguiente:

"Presione el botón Menú en el mando a distancia para abrir el menú Principal".

#### Información general de seguridad

- No abra la carcasa de la unidad. Aparte de la lámpara de proyección, la unidad no contiene componentes que necesiten ser reparados por el usuario. Para cualquier tarea de mantenimiento o reparación, póngase en contacto con el personal de servicio técnico cualificado.
- > Siga todas las advertencias y precauciones de este manual y de la carcasa de la unidad.
- La lámpara de proyección es extremadamente brillante. Para no dañar los ojos, no mire a la lente del proyector cuando la lámpara esté encendida.
- > No coloque la unidad en un carro, base o mesa inestable.
- No utilice el sistema junto al agua, donde la luz directa del sol incida sobre él o junto a dispositivos de calefacción.
- > No coloque objetos pesados como libros o bolsas sobre la unidad.

### Aviso sobre la instalación del proyector

> Coloque el proyector en posición horizontal.

*El ángulo de inclinación del proyector no debe superar los 15 grados.* Tampoco debe instalar el proyector de ninguna forma que no sea en el escritorio o en el techo ya que, de lo contrario, la vida útil de la lámpara se reducirá considerablemente, y podría provocar otros *daños impredecibles*.

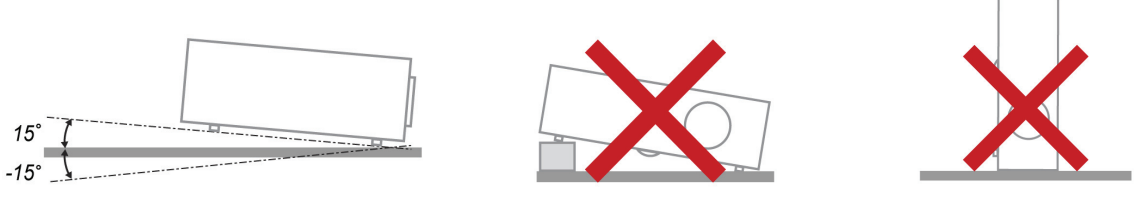

> Deje al menos una distancia de seguridad de 50 cm alrededor de los conductos de ventilación.

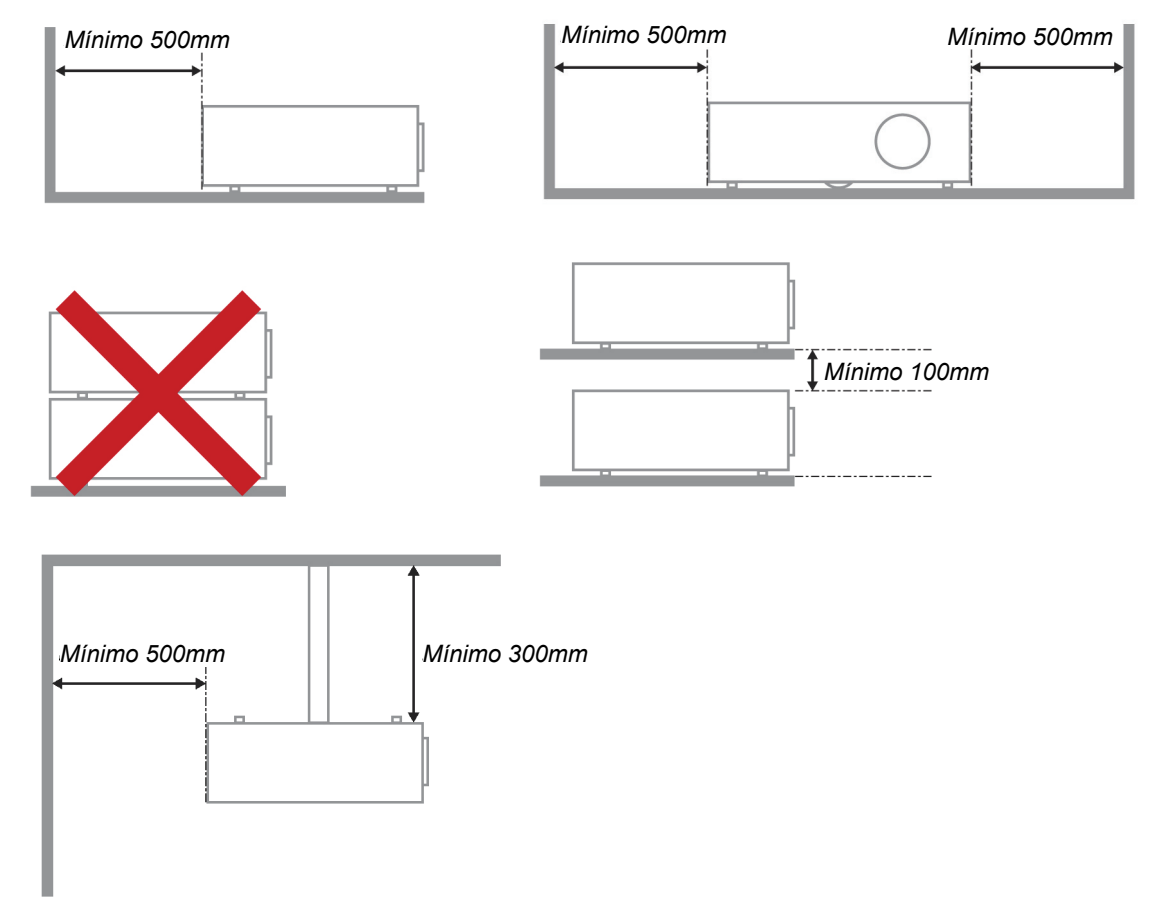

- Asegúrese de que los conductos de ventilación de entrada no reutilizan el aire caliente de los conductos de ventilación de salida.
- Cuando utilice el proyector en un entorno cerrado, asegúrese de que la temperatura del aire circundante dentro del recinto no supere la temperatura de funcionamiento mientras el proyector está funcionando y que las aberturas de entrada y salida de aire no están obstruidas.
- Todas las carcasas deben superar una evaluación de temperatura térmica para garantizar que el proyector no recicla el aire expulsado, ya que esta situación puede hacer que el dispositivo se apague aunque la temperatura del recinto se encuentre dentro de los márgenes de temperatura de funcionamiento.

#### Comprobación de la ubicación de instalación

- Verifique que la tensión sea estable, posea conexión a tierra adecuada y no exista ninguna fuga de electricidad.
- Mida el consumo total de energía, que no deberá exceder la capacidad de seguridad, y evite problemas de seguridad y cortocircuitos.
- > Active el Modo altitud elevada al utilizar el proyector en áreas de gran altitud.
- Solo es posible instalar el proyector en vertical o invertido.
- Al realizar la instalación del soporte, asegúrese de que no se exceda el límite de peso y que esté asegurado de forma correcta.
- > Evite realizar la instalación cerca de conductos de aire acondicionado o altavoces de graves.
- Evite realizar la instalación en ubicaciones con altas temperaturas, refrigeración insuficiente y polvorientas.
- Mantenga el producto alejado de las lámparas fluorescentes a fin de evitar averías causadas por interferencias infrarrojas
- > Instale el proyector a una altura por encima de 200 cm a fin de evitar daños.

#### Notas sobre la refrigeración

#### Salida de aire

- Asegúrese de que la salida de aire esté a 50 cm de cualquier obstrucción a fin de garantizar una refrigeración adecuada..
- La ubicación de la salida de aire no deberá ser frente a la lente de otro proyector a fin de evitar causar espejismos.
- > Mantenga la salida de aire a como mínimo 100 cm de las entradas de otros proyectores.

#### Entrada de aire

- > Asegúrese de que no exista ningún objeto bloqueando la entrada de aire en un radio de 30 cm.
- > Mantenga la entrada de aire alejada de otras fuentes de calor.
- > Evite las áreas muy polvorientas.

#### Selección de un proyector

#### Aplicación de alineación de imágenes

Al seleccionar un proyector, se debe tomar en cuenta no sólo el brillo, el balance de zonas brillantes y la lente, sino también la estabilidad.

- > Un proyector requiere de 30 a 60 minutos para calentarse y poder ajustarlo de forma adecuada.
- Después del desplazamiento de la lente, no deberá existir ninguna distorsión óptica, como las distorsiones trapezoidales o de forma de barril.
- Las lentes de desmontaje rápido deben asegurarse de forma correcta. El motor eléctrico no puede desplazarse de forma incorrecta. La pantalla no deberá estar descentrada durante un período extenso o durante el encendido y apagado del proyector.
- Colores de seis ejes del proyector (R, G, B, Y, C y W). Las funciones de ajuste del proyector requieren: matiz, saturación y ganancia.
- Aplicación del proyector en posición vertical o 360 grados. Es necesario VERIFICAR el diseño de ingeniería del envejecimiento de la lámpara para evitar problemas con el cliente.

#### Cable HDMI

La señal de alineación de imágenes requiere la utilización de transferencia digital. Los 4 pares de la impedancia de transferencia TMDS requieren un diámetro de 100  $\Omega$  tal como se detalla a continuación para mantener la calidad de la señal:

- > 5 M : AWG 26
- > 10 M : AWG 24
- > 15 M : AWG 22
- > 20 M : AWG 22
- > 25 M : AWG 22

#### Seguridad a tener en cuenta respecto a la energía eléctrica

- > Utilice el cable de alimentación suministrado.
- No coloque nada encima del cable de alimentación. Coloque el cable de alimentación en lugar por el que no pasen las personas.
- Quite las pilas del mando a distancia cuando lo almacene o no lo vaya a utilizar durante un prolongado período de tiempo.

#### Reemplazar la lámpara

El cambio de la lámpara puede ser peligroso si no se realiza correctamente. Consulte la sección *Reemplazar la lámpara de proyección* en la página 44 para obtener instrucciones claras y seguras. Antes de reemplazar la lámpara:

- > Desenchufe el cable de alimentación.
- > Deje que la lámpara se enfríe durante aproximadamente una hora.

#### Precaución:

En raras ocasiones la lámpara se fundirá durante el funcionamiento normal y provocará que polvo o fragmentos de cristal se expulsen a través de la salida de ventilación posterior.

No inhale ni toque el polvo o los fragmentos de cristal. Si no sigue estas indicaciones, podrían producirse lesiones personales.

Mantenga siempre su cara alejada de las salidas de ventilación para que no le alcancen el gas y los fragmentos rotos de la lámpara.

#### Limpiar el proyector

- Desenchufe el cable de alimentación antes de limpiarlo. Consulte la sección Limpiar el proyector en la página 48.
- > Deje que la lámpara se enfríe durante aproximadamente una hora.

#### Advertencias sobre normativas

Antes de instalar y utilizar el proyector, lea los avisos sobre normativas de la sección *Cumplimiento de normativas* en la página 59.

#### Instrucciones importantes sobre reciclaje:

He Las lámparas que se encuentran en el interior de este producto contienen mercurio. Este producto puede contener otros residuos electrónicos que pueden ser peligrosos si no se eliminan correctamente. Recíclelos o elimínelos según las leyes locales, estatales o federales. Para obtener más información, póngase en contacto con Electronic Industries Alliance en <u>WWW.EIAE.ORG</u>. Para obtener más información relativa a la eliminación de la lámpara, consulte <u>WWW.LAMPRECYCLE.ORG</u>.

#### Explicaciones de los símbolos

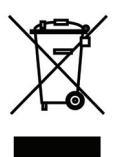

DESHACERSE DEL PROYECTOR: No utilice los servicios de recogida de basuras de su edificio o municipales para eliminar equipos electrónicos o eléctricos. La normativa de los países de la UE dicta que deben utilizarse servicios de reciclado independientes.

## Principales funciones

- Proyector ligero, fácil de embalar y transportar.
- Compatible con los principales estándares de vídeo, incluidos NTSC, PAL y SECAM.
- La alta clasificación de brillo permite realizar presentaciones a la luz del día o en salas iluminadas.
- Compatible con resoluciones de hasta UXGA a 16,7 millones de colores para proporcionar imágenes nítidas y claras.
- La instalación flexible permite proyecciones frontales o posteriores.
- Las proyecciones de línea de vista permanecen encuadradas, con corrección avanzada de distorsión trapezoidal para las proyecciones desde ángulos.
- Fuente de entrada detectada automáticamente.

## Acerca de este manual

Este manual está pensado para los usuarios finales y describe cómo instalar y utilizar el proyector DLP. Siempre que ha sido posible, la información relevante (como una ilustración y su descripción) se ha mantenido en una página. Este formato de impresión resultará muy cómodo para el usuario y ayudará a ahorrar papel, lo que permite proteger el medio ambiente. Es recomendable que solamente imprima las secciones que le interesen en función de sus necesidades.

## Tabla de contenido

| PROCEDIMIENTOS INICIALES                                                        |    |
|---------------------------------------------------------------------------------|----|
| Contenido del paoliete                                                          | 1  |
| VISTAS DE LAS PARTES DEL PROYECTOR                                              | 2  |
| Vista delantera derecha                                                         | 2  |
| Vista superior: botones del menú en pantalla (OSD) e indicadores LED            |    |
| Vista posterior                                                                 |    |
| Vista inferior                                                                  |    |
| Partes del mando a distancia                                                    |    |
| ALCANCE DE FUNCIONAMIENTO DEL MANDO A DISTANCIA                                 |    |
| BOTONES DEL PROYECTOR Y DEL MANDO A DISTANCIA                                   |    |
| CONFIGURACIÓN Y FUNCIONAMIENTO                                                  | 9  |
| INSERTAR LAS PILAS DEL MANDO A DISTANCIA                                        | 9  |
| ENCENDER Y APAGAR EL PROYECTOR                                                  |    |
| ESTABLECER UNA CONTRASEÑA DE ACCESO (BLOQUEO DE SEGURIDAD)                      |    |
| AJUSTAR EL NIVEL DEL PROYECTOR                                                  |    |
| AJUSTAR ANILLO DE ZOOM, EL ENFOQUE Y LA CORRECCIÓN DE LA DISTORSIÓN TRAPEZOIDAL |    |
| Ajustar el volumen                                                              |    |
| CONFIGURACIÓN DE MENÚS EN PANTALLA (OSD)                                        |    |
| Control es del menú OSD                                                         | 17 |
| Recorrer el menú OSD                                                            |    |
| Establecer el idioma del menú OSD                                               |    |
| Información general del menú OSD                                                |    |
| INFORMACIÓN GENERAL DE LOS SUBMENÚS OSD                                         |    |
| Menú Imagen                                                                     |    |
| Función avanzada                                                                |    |
| Administrador de color                                                          |    |
| Menú Ordenador                                                                  |    |
| Menú Vídeo/Audio                                                                |    |
| Audio                                                                           |    |
| MENU INSTALACION I                                                              |    |
| FUNCION AVANZADA                                                                |    |
| MENU INSTALACION II                                                             |    |
| Funcion avanzaua<br>Configuración menú OSD                                      |    |
| Prueba periféricos                                                              |    |
| Restab horas lámp                                                               | 32 |
| Red                                                                             | 34 |
| Restablecer valores                                                             |    |
| Estado                                                                          |    |
| MANTENIMIENTO Y SEGURIDAD                                                       |    |
| Reempi azar ι α ι άμραγα de provección                                          | 44 |
| Restablecimiento de la lámpara                                                  | 47 |
| LIMPIAR EL PROYECTOR                                                            |    |
| Limpiar la lente                                                                |    |
| Limpiar la carcasa                                                              |    |
| UTILIZACIÓN DEL BLOQUEO <sup>®</sup> Y UTILIZACIÓN DE LA BARRA DE SEGURIDAD     |    |
| Utilizar la barra de seguridad                                                  |    |
| RESOLUCIÓN DE PROBLEMAS                                                         |    |
| PROBLEMAS COMUNES Y SOLUCIONES                                                  |    |
| SUGERENCIAS PARA SOLUCIONAR PROBLEMAS                                           |    |
| MENSAJES DE ERROR DE LED                                                        |    |
| PROBLEMAS CON LA IMAGEN                                                         |    |
| PROBLEMAS CON LA LÁMPARA                                                        |    |
| PROBLEMAS CON EL MANDO A DISTANCIA                                              |    |

## Proyector DLP - Manual del usuario

| Problemas de audio<br>Enviar el proyector al centro de servicio técnico                                                |          |
|----------------------------------------------------------------------------------------------------|----------|
| ESPECIFICACIONES                                                                                                    |          |
| Especificaciones<br>Distancia de proyección frente a tamaño de proyección<br>Tabla de distancia y tamaño de proyección |          |
| TABLA DE MODO DE FRECUENCIAS         DIMENSIONES DEL PROYECTOR                                                         | 56<br>58 |
| CUMPLIMIENTO DE NORMATIVAS                                                                                             | 59       |
| Advertencia relacionada con la normativa FCC<br>Canadá<br>Certificaciones de seguridad                                 |          |
| APÉNDICE I                                                                                                    |          |
| PROTOCOLO RS-232C                                                                                                    |          |

## **PROCEDIMIENTOS INICIALES**

## Contenido del paquete

Desempaquete con cuidado el proyector y compruebe que todos los elementos están incluidos:

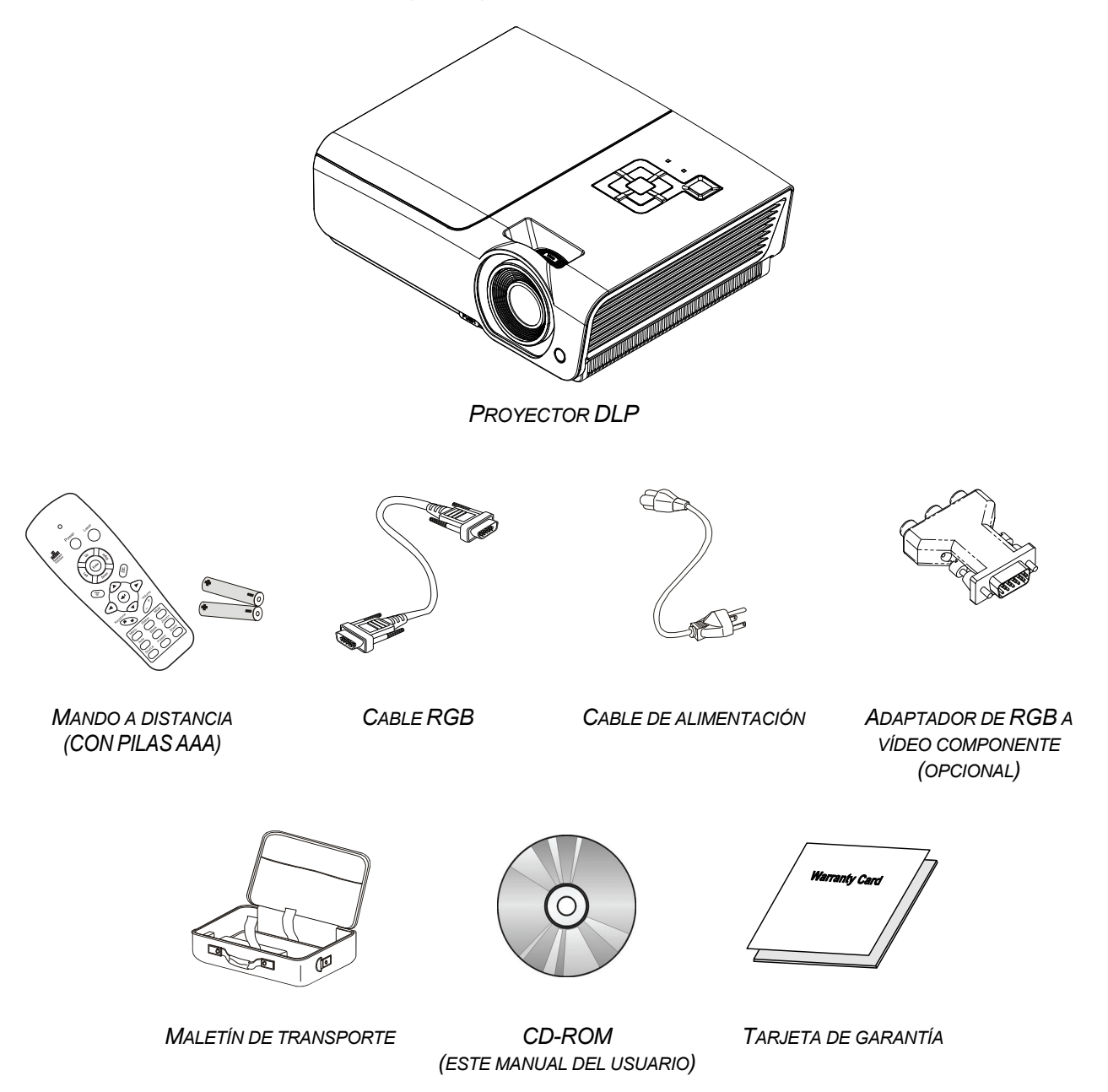

Póngase en contacto con su proveedor inmediatamente si algún elemento falta, está dañado o si la unidad no funciona. Es recomendable guardar el material de embalaje por si tuviera que devolver el equipo material para solicitar el servicio de garantía.

## Precaución:

No utilice el proyector en entornos polvorientos.

## Vistas de las partes del proyector

## Vista delantera derecha

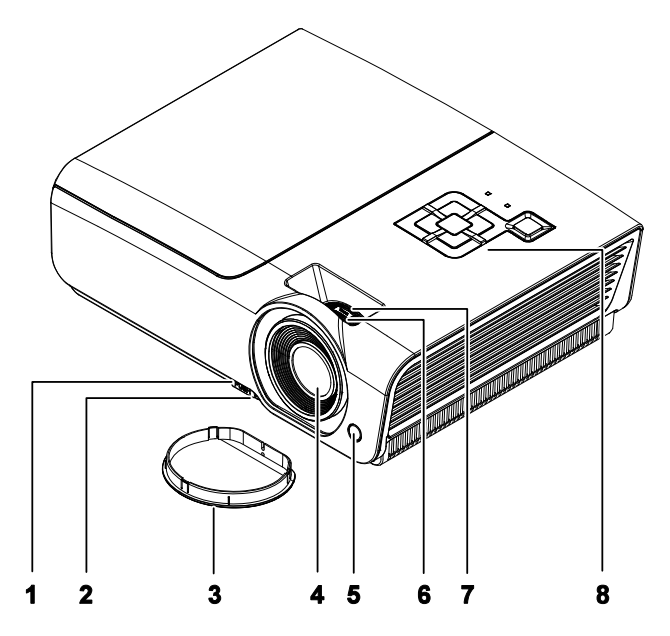

| ELEMENTO | Ετιqueta                        | DESCRIPCIÓN                                                                       | VER PÁGINA: |
|----------|---------------------------------|-----------------------------------------------------------------------------------|-------------|
| 1.       | Botón de ajuste de<br>altura    | Presionar para liberar el ajuste de altura                                        | 14          |
| 2.       | Rueda de ajuste de<br>altura    | Permite ajustar el nivel del proyector.                                           | 14          |
| 3.       | Tapa de la lente                | Proteger la lente cuando no vaya a usarse                                         |             |
| 4.       | Lente                           | Lente de proyección.                                                              |             |
| 5.       | Receptor de infrarrojos<br>(IR) | Permite recibir la señal IR del mando a distancia                                 | 6           |
| 6.       | Anillo de enfoque               | Permite enfocar la imagen proyectada.                                             | 15          |
| 7.       | Anillo de zoom                  | Permite aumentar la imagen proyectada                                             | 15          |
| 8.       | Teclas de función               | Consulte la vista superior: botones del menú en pantalla (OSD) e indicadores LED. | 3           |

## Importante:

La aberturas de ventilación del proyector permiten la buena circulación del aire, lo que facilita la refrigeración de la lámpara del proyector. No obstruya ninguna de las aberturas de ventilación.

Vista superior: botones del menú en pantalla (OSD) e indicadores LED

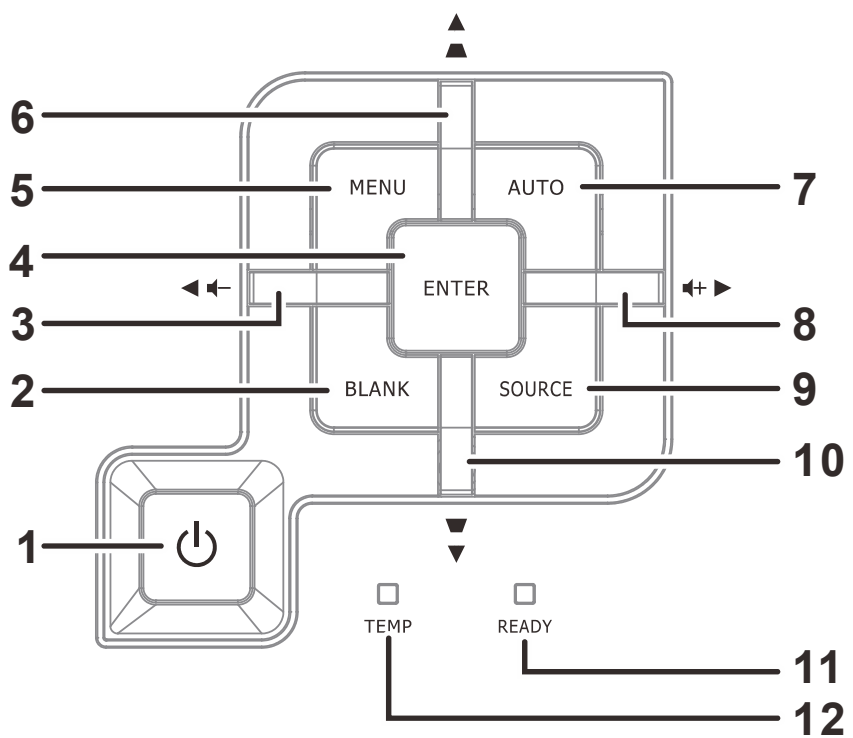

| ELEMENTO                       | Ετιqueta                                                           |                                                                                                    | DESCRIPCIÓN                                                                                                    |                                         |  |
|--------------------------------|--------------------------------------------------------------------|----------------------------------------------------------------------------------------------------|----------------------------------------------------------------------------------------------------|-----------------------------------------|--|
| 1.                             | (Botón de alimentación)                                            | Permite ence                                                                                                    | Permite encender y apagar el proyector.                                                                                        |                                         |  |
| 2.                             | BLANK                                                              | Permite most                                                                                                    | Permite mostrar una pantalla en blanco y desactivar el sonido.                                                                 |                                         |  |
| 3.                             | <ul> <li>◀ (Cursor<br/>Izquierda) /<br/>Volumen</li> </ul>         | Recorre el me<br>Menú rápido                                                                                                    | enú y cambia la configuración del mismo<br>(para el volumen)                                                                   |                                         |  |
| 4.                             | Entrar                                                             | Permite entra resaltado o co                                                                                                    | r en el elemento de menú OSD<br>onfirmarlo.                                                                                    | 47                                      |  |
| 5.                             | MENÚ                                                               | Permite abrir                                                                                                    | y cerrar los menús OSD.                                                                                                    | 17                                      |  |
| 6.                             | ▲ (Cursor Arriba) /<br>Corrección de<br>distorsión<br>trapezoidal+ | Permite desp<br>menú OSD y<br>Menú rápido:                                                                                                    | Permite desplazarse a través de las opciones del<br>menú OSD y modificar su configuración.<br>Menú rápido: ajuste trapezoidal. |                                         |  |
| 7.                             | AUTO                                                               | Permite optim                                                                                                    | nizar el tamaño de la imagen, su posición                                                                                      | y su resolución.                        |  |
| 8.                             | ► (Cursor Derecha)<br>/ Volumen                                    | Recorre el me<br>Menú rápido                                                                                                    | Recorre el menú y cambia la configuración del mismo<br>Menú rápido (para el volumen)                                           |                                         |  |
| 9.                             | SOURCE                                                             | Permite entra                                                                                                    | Permite entrar en el menú Fuente.                                                                                              |                                         |  |
| 10.                            | ▼ (Cursor Abajo) /<br>Corrección de<br>distorsión<br>trapezoidal-  | Permite desplazarse a través de las opciones del<br>menú OSD y modificar su configuración.<br>Menú rápido: ajuste trapezoidal.                                            |                                                                                                    | 17                                      |  |
|                                |                                                                    | Rojo                                                                                                    | La lámpara está preparada para encenc                                                                                          | lerse.                                  |  |
| 11. INDICADOR LED<br>PREPARADO |                                                                    | Intermitente La lámpara no está preparada, sino en proceso de calentamiento, apagada o enfriándose (consulte la sección <i>Mensajes de error</i> de LED en la página 51). |                                                                                                    | proceso de<br>consulte la<br>ágina 51). |  |
| 12.                            | Indicador LED TEMP                                                 | Rojo                                                                                                    | Código de error.                                                                                                    |                                         |  |

## Proyector DLP - Manual del usuario

## Vista posterior

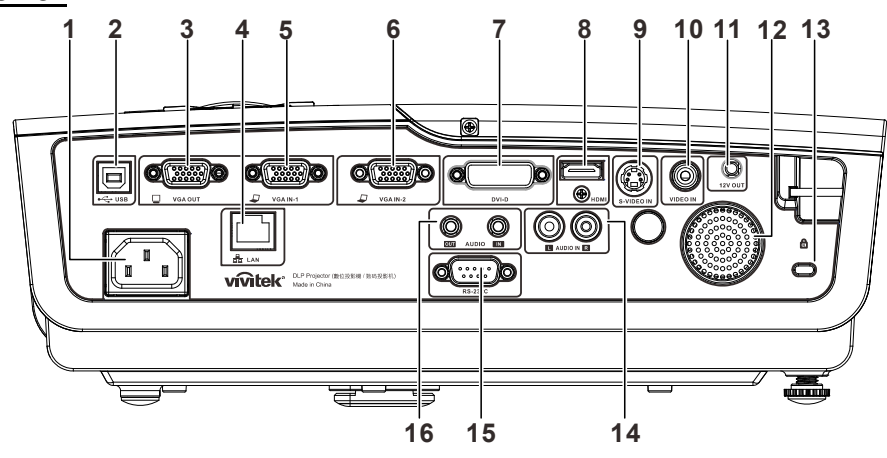

| ELEMENTO | Ετιςυετα                      | DESCRIPCIÓN                                                                                                    | VER PÁGINA:                     |  |
|----------|-------------------------------|----------------------------------------------------------------------------------------------------|---------------------------------|--|
| 1.       | ENTRADA DE CA                 | Permite conectar el cable de alimentación                                                                      | 10                              |  |
| 2.       | ● ← (USB)                     | Permite conectar un cable USB procedente de un equipo informático.                                             |                                 |  |
| 3.       | SALIDA VGA                    | Permite conectar el cable RGB a la pantalla (bucle solamente para ENTRADA VGA-1)                               |                                 |  |
| 4.       | LAN                           | Permite conectar un cable de red LAN procedente de u                                                           | na red Ethernet.                |  |
| 5.       | ENTRADA VGA – 1               | Permite conectar el RGB cable desde un equipo o dispo                                                          | sitivo componente               |  |
| 6.       | ENTRADA VGA – 2               | Permite conectar el RGB cable desde un equipo o dispo                                                          | sitivo componente               |  |
| 7.       | DVI-D                         | Permite conectar un cable DVI procedente de un equip                                                           | o informático.                  |  |
| 8.       | HDMI                          | Permite conectar un cable HDMI procedente de un disp                                                           | oositivo HDMI.                  |  |
| 9.       | ENTRADA DE S-<br>VIDEO        | Permite conectar un cable S-Video procedente de un dispositivo de vídeo.                                       |                                 |  |
| 10.      | ENTRADA DE<br>VÍDEO           | Permite conectar un cable de vídeo compuesto procedente de un dispositivo de vídeo.                            |                                 |  |
| 11.      | ACTIVADOR 12 VCC              | Permite conectar un activador de pantalla de 12 V (200 ma máximo)                                              |                                 |  |
| 12.      | Altavoz                       | Emite un sonido de audio                                                                                       |                                 |  |
| 13.      | Bloqueo Kensington            | Seguro para objetos permanentes con un sistema de cerradura Kensington®                                        | 49                              |  |
| 14.      | ENTRADA DE<br>AUDIO (I y D)   | Permite conectar el cable de audio desde un dispositivo de audio.                                              |                                 |  |
| 15.      | RS-232                        | Permite conectar el cable de puerto serie RS-232 para el                                                       | mando a distancia               |  |
| 16.      | ENTRADA AUDIO<br>SALIDA AUDIO | Permite conectar un cable de AUDIO desde un disposit<br>Permite conectar un cable de audio para la conexión di | tivo de audio<br>recta de audio |  |

## Nota:

Si el equipo de vídeo tiene varias fuentes de entrada, es recomendable conectarlas con esta prioridad para conseguir una calidad mejor: HDMI/DVI, componentes (a través de VGA), S-Video y compuesta.

#### Advertencia:

Como precaución de seguridad, desconecte la alimentación del proyector y de todos los dispositivos conectados antes de realizar las conexiones.

## Vista inferior

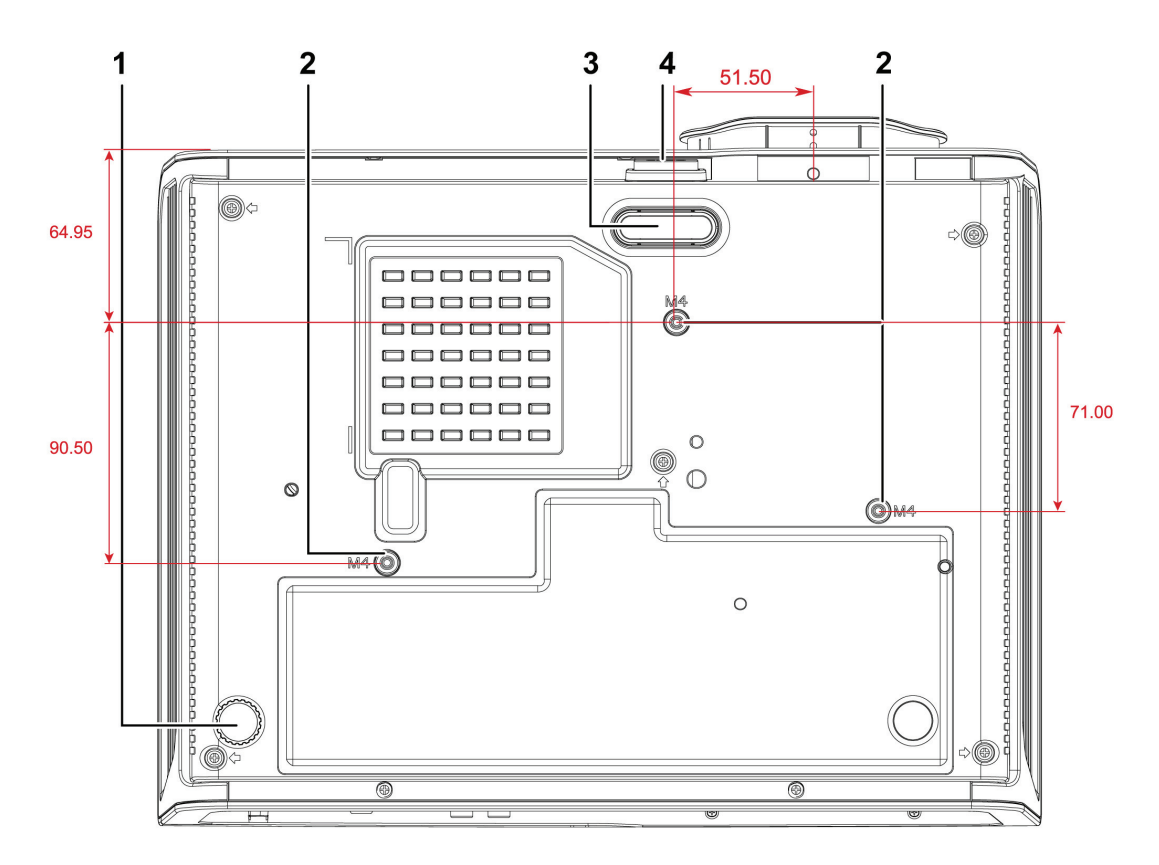

| Elemento | ΕτιQUETA                            | DESCRIPCIÓN                                                                                                 | VER PÁGINA: |
|----------|-------------------------------------|----------------------------------------------------------------------------------------------------|-------------|
| 1.       | Ajustes de<br>inclinación           | Gire la palanca de los ajustes para regular la posición del ángulo.                                         | 14          |
| 2.       | Orificios para el soporte del techo | Póngase en contacto con el proveedor para obtener información sobre cómo instalar el proyector en el techo. |             |
| 3.       | Rueda de ajuste<br>de altura        | La rueda desciende cuando se presiona el botón de<br>ajuste.                                                | 14          |
| 4.       | Botón de ajuste<br>de altura        | Presionar para liberar el ajuste.                                                                           | 14          |

#### Nota:

Cuando realice la instalación, asegúrese de que solamente utiliza soportes para techo homologados por UL Listed.

Para instalaciones en el techo, utilice los kits de montaje homologados y tornillos M4 con una profundidad máxima de 6 mm (0,23 pulgadas).

La estructura del montaje en el techo debe tener la forma y la resistencia adecuadas. La capacidad de carga del soporte del techo debe ser superior al peso del equipo instalado y, como precaución adicional, debe ser capaz de resistir tres veces el peso del equipo (no menos de 5,15 kg) durante 60 segundos.

## Partes del mando a distancia

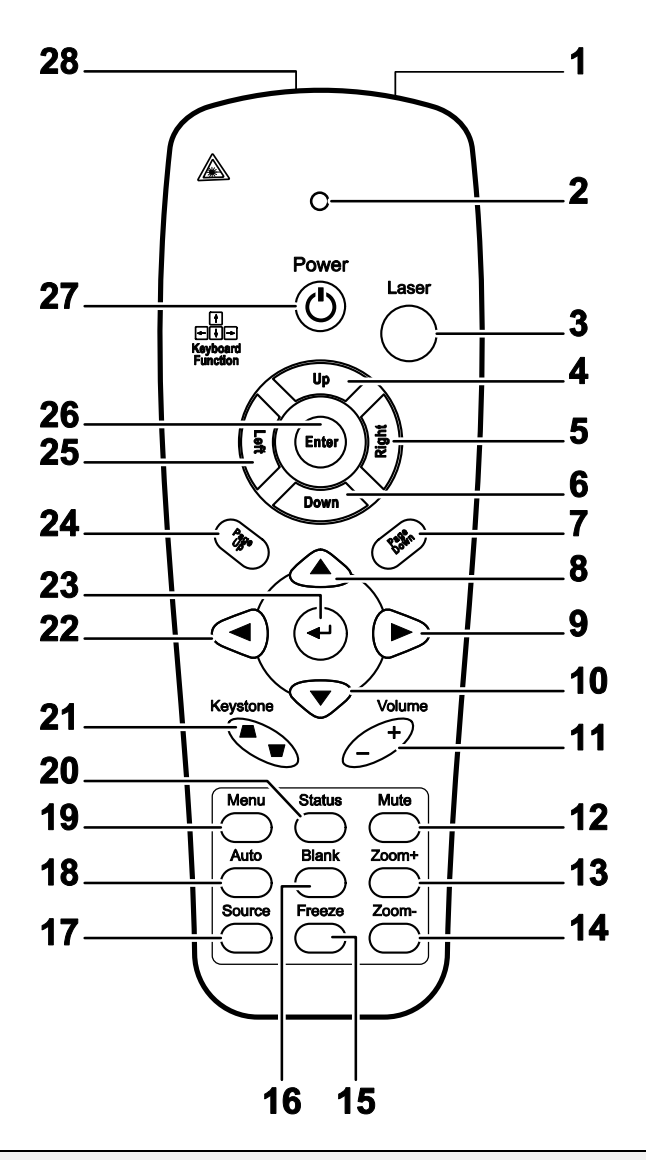

#### Importante:

**1.** No utilice el proyector en lugares donde haya iluminación fluorescente intensa. Ciertas luces fluorescentes de alta frecuencia pueden alterar el funcionamiento del mando a distancia.

**2.** Asegúrese de que no hay ningún obstáculo entre el mando a distancia y el proyector. Si la trayectoria entre el mando a distancia y el proyector se obstruye, puede hacer rebotar la señal desde ciertas superficies reflectantes, como por ejemplo las pantallas del proyector.

**3.** Los botones y teclas del proyector tienen las mismas funciones que los botones correspondientes del mando a distancia. En este manual del usuario se describen las funciones basadas en el mando a distancia.

## Prefacio

| ELEMENTO | Ετιqueta                                                   | DESCRIPCIÓN                                                                                                    | VER PÁGINA:  |
|----------|------------------------------------------------------------|----------------------------------------------------------------------------------------------------|--------------|
| 1.       | Transmisor de<br>infrarrojos                               | Transmite señales al proyector.                                                                                 |              |
| 2.       | LED de estado                                              | Se enciende cuando se utiliza el mando a distancia.                                                             |              |
| 3.       | Láser                                                      | Pulsar para hacer funcionar el puntero en la pantalla                                                           |              |
| 4.       | Arriba                                                     | Flecha Arriba cuando está conectado a un equipo mediante USB                                                    |              |
| 5.       | Derecha                                                    | Flecha Derecha cuando está conectado a un equipo                                                                | mediante USB |
| 6.       | Abajo                                                      | Flecha Abajo cuando está conectado a un equipo me                                                               | diante USB   |
| 7.       | Av Pág                                                     | Av Pág cuando está conectado a un equipo mediante                                                               | USB          |
| 8.       | Cursor Arriba                                              |                                                                                                    |              |
| 9.       | Cursor Derecha                                             | Permite recorrer el menú OSD y cambiar la<br>configuración del mismo.                                           | 17           |
| 10.      | Cursor Abajo                                               |                                                                                                    |              |
| 11.      | Volumen +/-                                                | Permite ajustar el volumen.                                                                                     | 16           |
| 12.      | Silencio                                                   | Permite silenciar el altavoz integrado.                                                                         |              |
| 13.      | Zoom+                                                      | Ampliar                                                                                                    | 15           |
| 14.      | Zoom-                                                      | Reducir                                                                                                    | 15           |
| 15.      | Congelar                                                   | Permite congelar y descongelar la imagen de la panta                                                            | alla         |
| 16.      | En blanco                                                  | Permite poner en blanco a la pantalla.                                                                          |              |
| 17.      | Fuente                                                     | Detecta el dispositivo de entrada                                                                               |              |
| 18.      | Automático                                                 | Ajuste automático de fase, pista, tamaño y posición                                                             |              |
| 19.      | Menú                                                       | Permite abrir el menú OSD.                                                                                      | 17           |
| 20.      | Estado                                                     | Permite abrir el menú de estado OSD (este menú<br>sólo se abre cuando se detecta un dispositivo de<br>entrada). | 43           |
| 21.      | Parte superior/inferior<br>de la distorsión<br>trapezoidal | Permite corregir el efecto trapezoidal de la imagen (parte superior/inferior más ancha)                         | 15           |
| 22.      | Cursor Izquierda                                           | Permite recorrer el menú OSD y cambiar la<br>configuración del mismo.                                           |              |
| 23.      | Entrar                                                     | Permite cambiar la configuración del menú OSD.                                                                  |              |
| 24.      | Re Pág                                                     | Re Pág cuando está conectado a un equipo<br>mediante USB                                                        | 17           |
| 25.      | Izquierda                                                  | Flecha Izquierda cuando está conectado a un equipo mediante USB                                                 |              |
| 26.      | Entrar                                                     | Tecla Entrar cuando está conectado a un equipo mediante USB                                                     |              |
| 27.      | Encendido y apagado                                        | Permite encender y apagar el proyector                                                                          | 10           |
| 28.      | Láser                                                      | Se utiliza como puntero en la pantalla. NO DIRIGIR A                                                            | LOS OJOS.    |

## Alcance de funcionamiento del mando a distancia

El mando a distancia utiliza transmisiones infrarrojas para controlar el proyector. No es necesario apuntar con el mando a distancia directamente al proyector. Siempre que mantenga el mando a distancia perpendicular a los laterales de la parte posterior del proyector, aquel funcionará bien dentro de un alcance de unos 7 metros (23 pies) y 15 grados por encima y por debajo del nivel del proyector. Si el proyector no responde al mando a distancia, acérquelo un poco al proyector.

## Botones del proyector y del mando a distancia

El proyector se puede utilizar mediante los botones el mando a distancia o los botones ubicados en la parte superior del proyector. Todas las operaciones se pueden realizar con el mando a distancia; sin embargo, los botones del proyector tienen un uso limitado.

# **CONFIGURACIÓN Y FUNCIONAMIENTO**

## Insertar las pilas del mando a distancia

**1** Quite la tapa del compartimento de las pilas desplazándola en la dirección de la flecha.

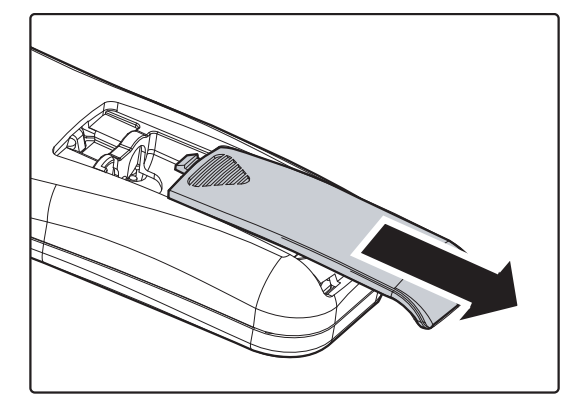

**2.** Inserte las pilas con el lado positivo hacia arriba.

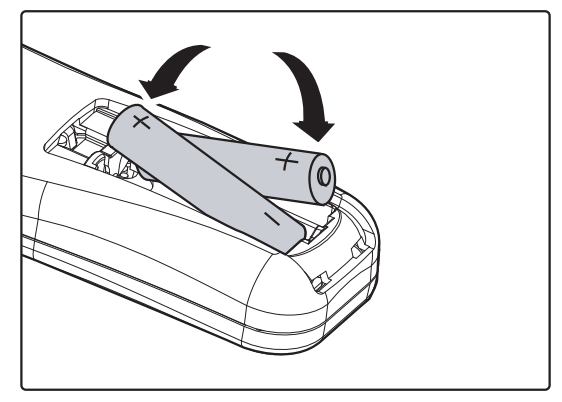

**3.** Vuelva a colocar la tapa.

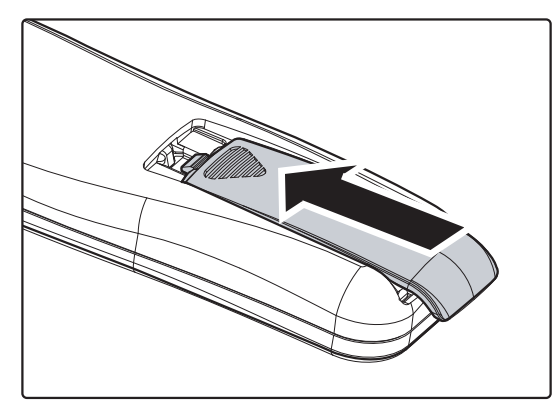

#### Precaución:

- 1. Utilice solamente pilas AAA (se recomiendan pilas alcalinas).
- 2. Deshágase de las pilas usadas según las regulaciones locales.
- 3. Quite las pilas si no va a utilizar el proyector durante un prolongado período de tiempo.

## Encender y apagar el proyector

PREPARADO del proyector.

- **2.** Encienda los dispositivos conectados.
- Asegúrese de que el LED PREPARADO se ilumina en color rojo permanentemente y que no parpadea en dicho color. A continuación, presione el botón ALIMENTACIÓN para encender el proyector.

Aparecerá la pantalla de presentación y los dispositivos conectados se detectarán.

Consulte *Establecer una contraseña de acceso (bloqueo de seguridad)* en la página 12 si la opción de bloqueo de seguridad está habilitada.

4. Si se ha conectado más de un dispositivo de entrada, presione el botón FUENTE y utilice ▲ ▼ para desplazarse por los distintos dispositivos.
(La transmisión de vídeo componente es posible a través de la conexión de un cable RGB al ADAPTADOR DE VÍDEO COMPONENTE).

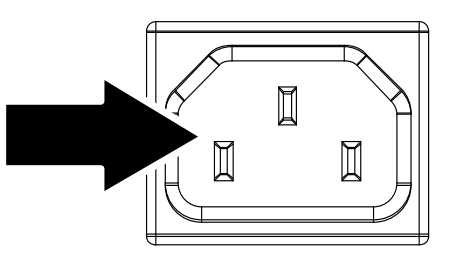

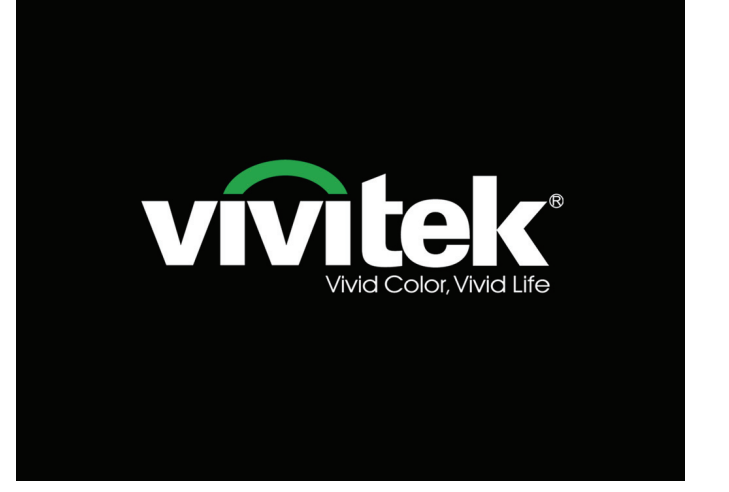

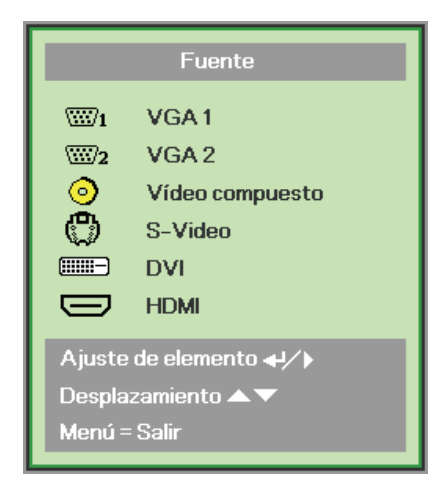

- VGA 1/VGA 2: RGB analógico Componente: Entrada YCbCr/YPbPr para DVD o YPbPr para HDTV a través del conector HD15.
- Vídeo compuesto: Vídeo compuesto tradicional.
- S-Video: S-Video
- DVI: DVI
- HDMI: HDMI, DVI

 Cuando aparezca el mensaje "¿Apagar? aparece el mensaje /Vuelva a pulsar Power", presione el botón POWER. El proyector se apagará.

() Apagar? Vuelva a pulsar Po<del>w</del>er

## Precaución:

- 1. Asegúrese de retirar la cubierta de la lente antes de poner en marcha el proyector.
- 2. No desconecte el cable de alimentación hasta que el indicador LED POWER haya dejado de parpadear, confirmando de este modo que el proyector se ha enfriado.

## Establecer una contraseña de acceso (bloqueo de seguridad)

Puede utilizar los cuatro botones de flecha para establecer una contraseña e impedir así el uso no autorizado del proyector. Cuando se habilite, debe especificar la contraseña después de encender el proyector. (Consulte *Recorrer el menú OSD* en la página 17 y *Establecer el idioma del menú OSD* en la página 18 para obtener ayuda acerca del uso de los menús OSD).

#### Importante:

conserve la contraseña en un lugar seguro. Sin la contraseña, no podrá utilizar el proyector. Si pierde la contraseña, póngase en contacto con su distribuidor para obtener información sobre cómo borrar la contraseña.

- Presione el botón MENÚ para abrir el menú OSD.
- Presione el botón de cursor ◄► para desplazarse al menú Instalación I, presione el botón de cursor ▲▼ para seleccionar Avanzada.

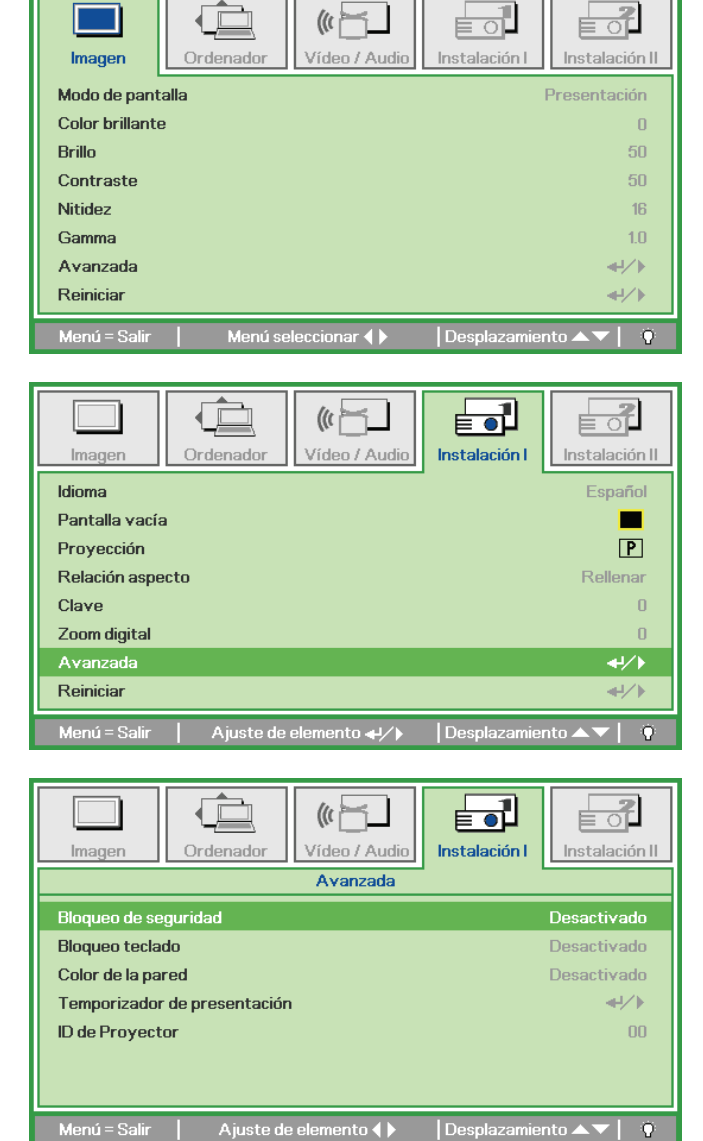

- 3. Presione el botón de cursor ▲ ▼ para seleccionar Bloqueo de seguridad.
- Presione el botón de cursor ◄► para habilitar o deshabilitar la función de bloqueo de seguridad.

Un cuadro de diálogo aparecerá automáticamente

## Prefacio

5. Puede utilizar los botones de cursor ▲▼◀►

del panel de control o del mando a distancia para introducir la contraseña. Puede utilizar cualquier combinación, incluyendo la misma flecha cinco veces, pero nunca menos de cinco.

Presione los botones de cursor en cualquier orden para establecer la contraseña. Presione el botón **MENÚ** para salir del cuadro de diálogo.

6. El menú de confirmación de contraseña aparecerá cuando el usuario presione la tecla de encendido, en el caso en el que el Bloqueo de seguridad esté habilitado. Introduzca la contraseña en el orden que estableció en el paso 5. Si olvida la contraseña, póngase en contacto con el Centro de servicio técnico.

El Centro de servicio técnico validará al propietario y le ayudará a restablecer la contraseña.

| Contra                                                         | iseña             |   |     |   |     |
|----------------------------------------------------------------|-------------------|---|-----|---|-----|
| Contraseña de registro                                         |                   |   |     |   |     |
| Confirmar contraseña                                           |                   |   |     |   |     |
|                                                                |                   |   |     |   |     |
| Menú =                                                         | Salir             |   |     |   |     |
|                                                                |                   |   |     |   |     |
|                                                                |                   |   |     |   |     |
|                                                                |                   |   |     |   | _   |
| Contra                                                         | ารeทีอ            |   |     |   |     |
| Contra<br>Contraseña de registro                               | iseña<br><b>X</b> | * | *   | * | *   |
| Contra<br>Contraseña de registro<br>Confirmar contraseña       | iseña<br>*<br>*   | * | * * | * | * * |
| Contra<br>Contraseña de registro<br>Confirmar contraseña<br>Ok | aseña<br>*<br>*   | * | *   | * | *   |

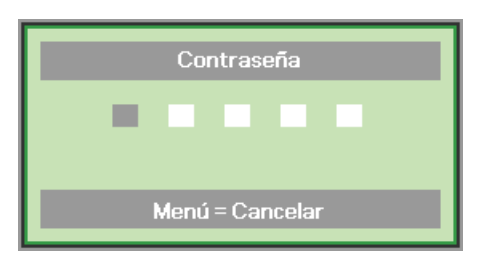

## Ajustar el nivel del proyector

Tenga en cuenta lo siguiente cuando coloque el proyecto:

- La mesa o la base del proyector deben estar a nivel y ser resistente.
- Coloque el proyector perpendicular a la pantalla.
- Asegúrese de que los cables se encuentran en una ubicación segura. De lo contrario, podría tropezarse con estos.

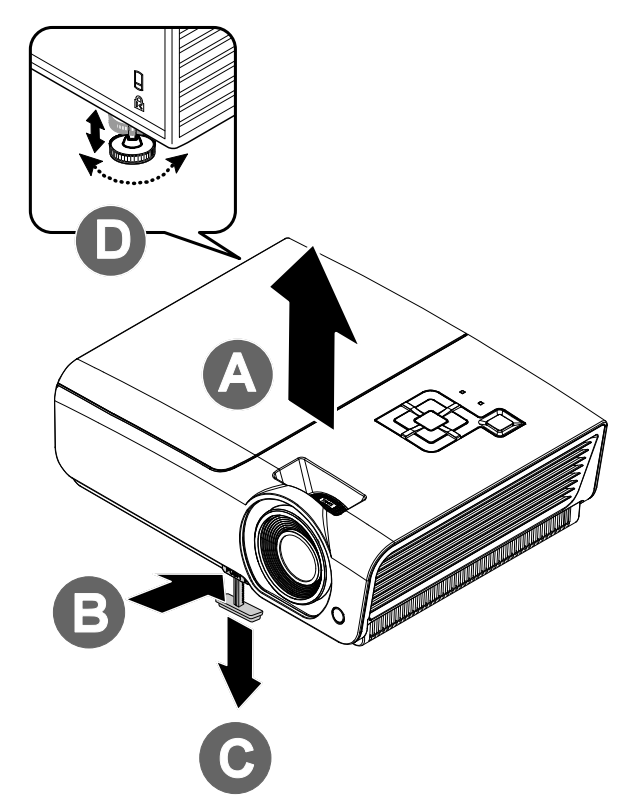

**1**. Para subir el nivel del proyector, levántelo **[A]** y presione el botón de ajuste de altura **[B]**.

El ajuste de altura descenderá [C].

- **2.** Para bajar el nivel del proyector, presione el botón del ajuste de altura y empuje hacia abajo por la parte superior del proyector.
- **3.** Para ajustar el ángulo de la imagen, gire el ajuste de inclinación **[D]** hacia la derecha o a la izquierda hasta conseguir el ángulo deseado.

## Ajustar anillo de zoom, el enfoque y la corrección de la distorsión trapezoidal

- Utilice el control Imagen-zoom (solamente en el proyector) para ajustar el tamaño de la imagen proyectada y el tamaño de la pantalla (B).
- 2. Utilice el control Imagen-enfoque (solamente en el proyector) para dar más nitidez a la imagen proyectada (A).
- Utilice los botones Clave (en el proyector o en el mando a distancia) para corregir el efecto de distorsión trapezoidal de la imagen (parte superior o inferior más ancha)

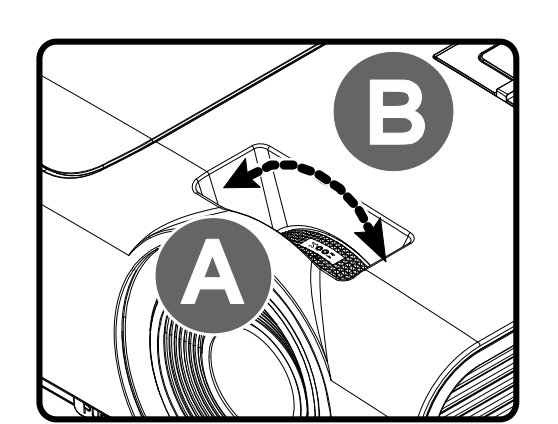

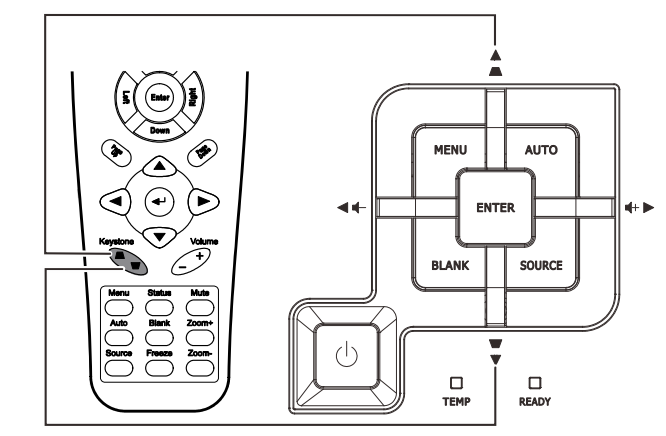

Mando a distancia y panel OSD

**4**. El control de corrección trapezoidal aparece en la pantalla.

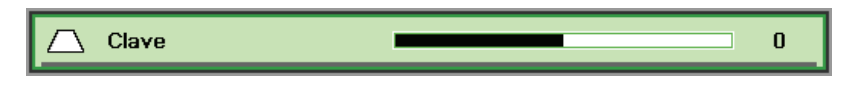

## Ajustar el volumen

 Presione los botones Volumen +/en el mando a distancia.
 El control de volumen aparece en la pantalla.

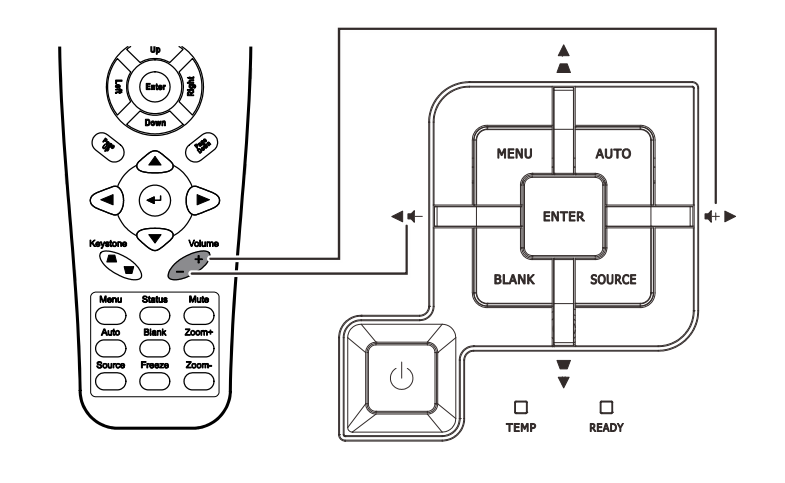

4

2. Presione los botones Cursor hacia la izquierda o Derecha en el panel de control para ajustar el Volumen +/-.

📢) Volumen

**3.** Presione el botón SILENCIAR para desactivar el audio (esta función solamente está disponible en el mando a distancia).

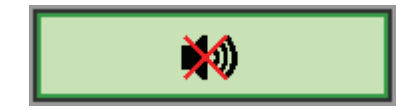

# **CONFIGURACIÓN DE MENÚS EN PANTALLA (OSD)**

## Controles del menú OSD

El proyector dispone de menús OSD que permiten realizar ajustes en la imagen y cambiar una gran cantidad de configuraciones.

## Recorrer el menú OSD

Puede utilizar los botones de cursor del mando a distancia o los botones situados en la parte superior del proyector para desplazarse por el menú OSD y realizar cambios en el mismo. La siguiente ilustración muestra los botones correspondientes del proyector.

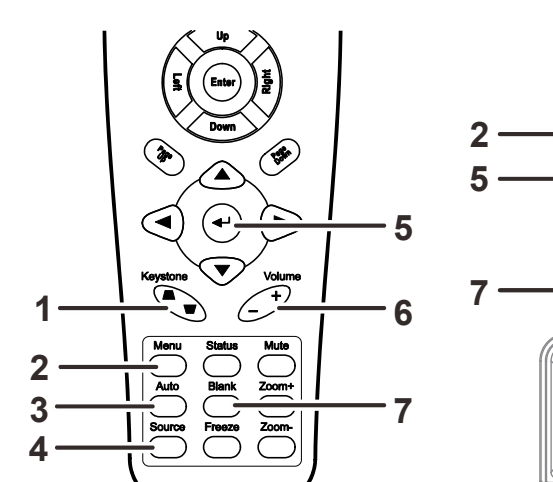

- 1. Para entrar en el menú OSD, presione el botón **MENÚ**.
- Hay cinco menús. Presione los botones de cursor ◄► para desplazarse por los menús.
- Presione los botones de cursor
   ▲ ▼ para desplazarse hacia arriba y hacia abajo por un menú.
- 4. Presione **◄**► para cambiar los valores de la configuración.
- Presione el botón MENÚ para cerrar el menú OSD o salir de un submenú.

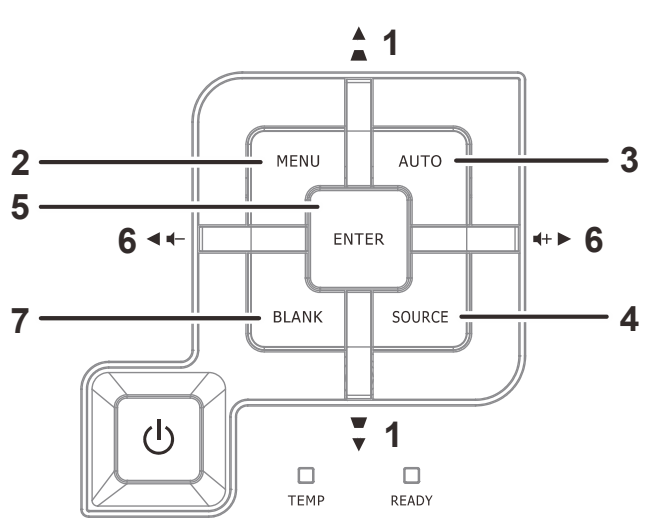

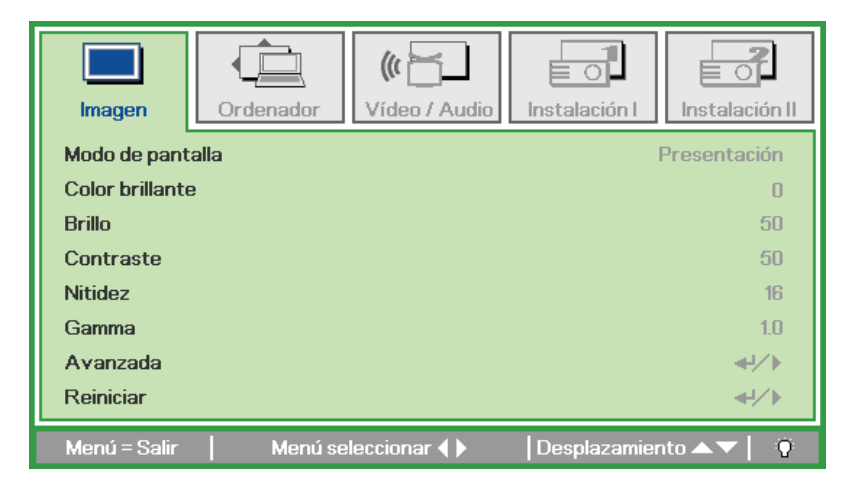

#### Nota:

Dependiendo de la fuente de vídeo utilizada, no todos los elementos de los menús OSD están disponibles. Por ejemplo, los elementos **Posición hor/Posición ver** del menú **Ordenador** solamente se puede modificar cuando se conecta a un ordenador. No podrá acceder a los elementos que no estén disponibles, los cuales se mostrarán atenuados.

Ι.

## Establecer el idioma del menú OSD

Establezca el idioma de los menús OSD que desee antes de continuar.

1. Presione el botón **MENÚ**. Presione los botones de cursor **◄** para desplazarse a Instalación

| Imagen         | Ordenador | (() 🔁 🕹      | Instalación I | Instalación II |
|----------------|-----------|--------------|---------------|----------------|
| Idioma         |           |              | · ·           | Español        |
| Pantalla vacía | 3         |              |               |                |
| Proyección     |           |              |               | P              |
| Relación aspe  | cto       |              |               | Rellenar       |
| Clave          |           |              |               | 0              |
| Zoom digital   |           |              |               | 0              |
| Avanzada       |           |              |               | <b>≪</b> 4⁄.⊁  |
| Reiniciar      |           |              |               | <b>4</b> 4∕►   |
| Menú = Salir   | Menú se   | eleccionar 🜗 | Desplazamier  | nto 🔺 🔻 🕴 🧕 🥸  |

2. Presione los botones de cursor ▲ ▼ hasta que se resalte el elemento Idioma.

| Imagen           | Ordenador | (() 🔁 🖌<br>Vídeo / Audio | Instalación I | Instalación II |
|------------------|-----------|--------------------------|---------------|----------------|
| Idioma           |           |                          |               | Español        |
| Pantalla vacía   |           |                          |               |                |
| Proyección       |           |                          |               | Р              |
| Relación aspecto | )         |                          |               | Rellenar       |
| Clave            |           |                          |               | 0              |
| Zoom digital     |           |                          |               | 0              |
| Avanzada         |           |                          |               | <b>↓</b> /▶    |
| Reiniciar        |           |                          |               | <b>€</b> 4/>   |
| Menú = Salir     | Ajuste de | elemento 🜗               | Desplazamie   | nto 🔺 🔻 🕴 🧿    |

- 3. Presione el botón de cursor ◀► hasta que se seleccione el idioma que desea.
- 4. Presione el botón **MENÚ** dos veces para cerrar el menú OSD.

## Información general del menú OSD

Utilice la siguiente ilustración para buscar rápidamente una configuración o determinar los posibles valores de la misma.

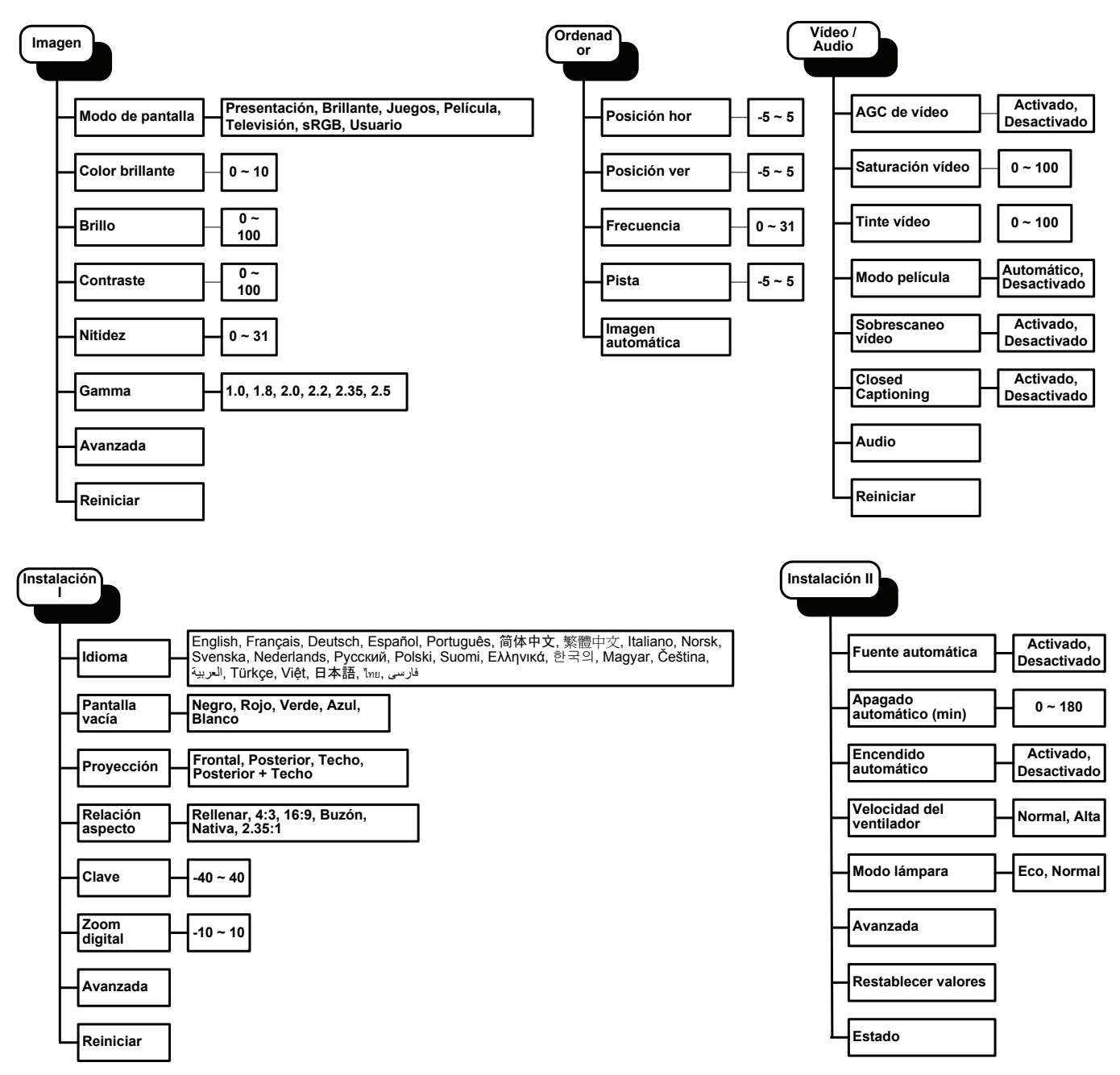

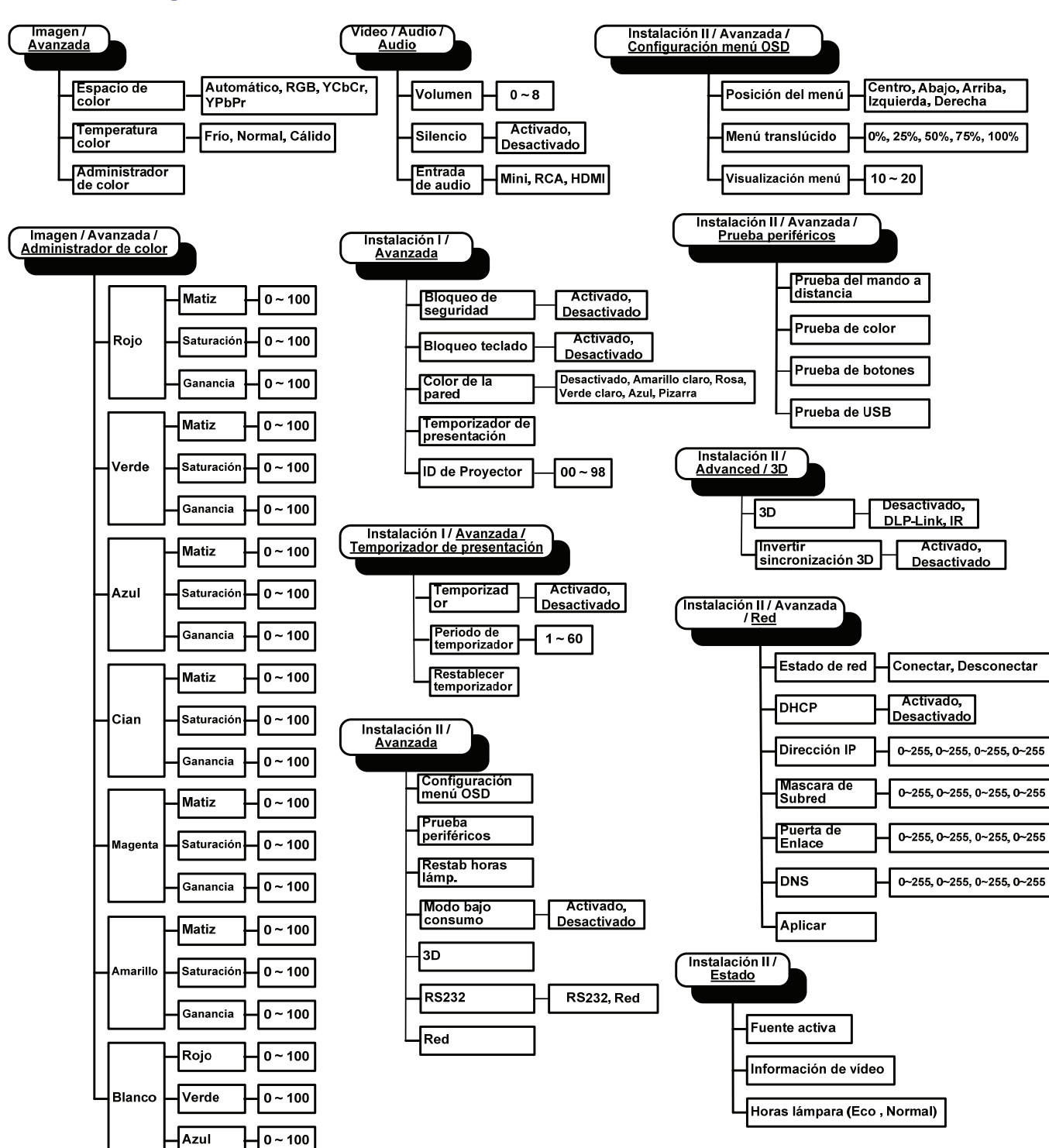

## Información general de los submenús OSD

## Menú Imagen

Presione el botón **MENÚ** para abrir el menú **OSD**. Presione el botón de cursor **◄**► para desplazarse al menú **Imagen**. Presione los botones de cursor **▲**▼ para desplazarse hacia arriba y hacia abajo por el menú **Imagen**. Presione **◀**► para cambiar los valores de la configuración.

| <b>Imagen</b>  | Ordenador Vídeo / A | udio Instalación I         |
|----------------|---------------------|----------------------------|
| Modo de par    | talla               | Presentación               |
| Color brillant | e                   | 0                          |
| Brillo         |                     | 50                         |
| Contraste      |                     | 50                         |
| Nitidez        |                     | 16                         |
| Gamma          |                     | 1.0                        |
| Avanzada       |                     | <b>↓</b> /▶                |
| Reiniciar      |                     | <b>↓</b> /▶                |
| Menú = Salir   | Menú seleccionar 📢  | 🕨 🛛 Desplazamiento 🔺 🔻 📔 🖗 |

| ELEMENTO         | DESCRIPCIÓN                                                                           |
|------------------|---------------------------------------------------------------------------------------|
| Modo de pantalla | Presione el botón de cursor ◀► para establecer la opción Modo de pantalla.            |
| Color brillante  | Presione los botones de cursor ◀► para ajustar el valor de la opción Color brillante. |
| Brillo           | Presione los botones de cursor ◀► para ajustar el brillo de la pantalla.              |
| Contraste        | Presione los botones de cursor ◀► para ajustar el contraste de la pantalla.           |
| Nitidez          | Presione los botones de cursor ◀► para ajustar el nivel de nitidez.                   |
| Gamma            | Presione el botón de cursor ◀► para ajustar la corrección gamma de la pantalla.       |
| Avanzada         | Presione                                                                              |
| Reiniciar        | Presione                                                                              |

## Función avanzada

Presione el botón Menú para abrir el menú OSD. Presione ◄► para desplazarse al menú Imagen.
Presione ▼▲ para desplazarse al menú Avanzada y, a continuación, presione Entrar o ►.
Presione ▼▲ para desplazarse hacia arriba y hacia abajo por el menú Avanzada.

| <b>Imagen</b>                                                                                              | Ordenador | (() Contraction () Contraction () Co | Instalación I | Instalación II |
|----------------------------------------------------------------------------------------------------|-----------|----------------------------------------------------------------------------------------------------|---------------|----------------|
| Avanzada<br>Espacio de color Automático<br>Temperatura color Normal<br>Administrador de color $\checkmark$ |           |                                                                                                    |               |                |
| Menú = Salir                                                                                               |           |                                                                                                    | Desplazamier  | ito 🔺 🔽 🕴      |

| ELEMENTO               | DESCRIPCIÓN                                                                                                  |  |
|------------------------|----------------------------------------------------------------------------------------------------|--|
| Espacio de color       | Presione los botones de cursor ◀► para ajustar el espacio de color.<br>(Valores: Auto – RGB – YPbPr – YCbCr) |  |
| Temperatura color      | Presione los botones de cursor ◀► para ajustar la temperatura de color.<br>(Valores: Frío – Normal – Cálido) |  |
| Administrador de color | Presione                                                                                                    |  |

## Administrador de color

Presione 🗲 (Entrar) / 🕨 para entrar en el submenú Administrador de color.

| Imagen       | Ordenador         Vídeo / Audio         Instalación I         Instalación II |
|--------------|------------------------------------------------------------------------------|
|              | Avanzaua (Auministrauo) de color                                             |
| Rojo         | !                                                                            |
| Verde        | <ul> <li>↓↓</li> </ul>                                                       |
| Azul         | <b>↓</b> ↓                                                                   |
| Cian         | <b>↓</b> /▶                                                                  |
| Magenta      | <b>↓</b> /▶                                                                  |
| Amarillo     | <b>↓</b> /▶                                                                  |
| Blanco       | <b>↓</b> />                                                                  |
| Menú = Salir | Ajuste de elemento ₄1∕)   Desplazamiento ▲▼   🖗                              |

| ELEMENTO | DESCRIPCIÓN                                                                                                    |
|----------|----------------------------------------------------------------------------------------------------|
| Rojo     | Seleccione esta opción para entrar en el administrador de color rojo.<br>Presione los botones ◀▶ para ajustar las opciones Matiz, Saturación y Ganancia.     |
| Verde    | Seleccione esta opción para entrar en el administrador de color verde.<br>Presione los botones ◀▶ para ajustar las opciones Matiz, Saturación y Ganancia.    |
| Azul     | Seleccione esta opción para entrar en el administrador de color azul.<br>Presione los botones ◀▶ para ajustar las opciones Matiz, Saturación y Ganancia.     |
| Cian     | Seleccione esta opción para entrar en el administrador de color cian.<br>Presione los botones ◀▶ para ajustar las opciones Matiz, Saturación y Ganancia.     |
| Magenta  | Seleccione esta opción para entrar en el administrador de color magenta.<br>Presione los botones ◀▶ para ajustar las opciones Matiz, Saturación y Ganancia.  |
| Amarillo | Seleccione esta opción para entrar en el administrador de color amarillo.<br>Presione los botones ◀▶ para ajustar las opciones Matiz, Saturación y Ganancia. |
| Blanco   | Seleccione esta opción para entrar en el administrador de color blanco.<br>Presione los botones ◀▶ para ajustar las opciones Rojo, Verde y Azul.             |

## Menú Ordenador

Presione el botón **MENÚ** para abrir el menú **OSD**. Presione el botón de cursor **◄** para desplazarse al menú **Ordenador**. Presione el botón de cursor **▲ ▼** para desplazarse hacia arriba y hacia abajo por el menú Ordenador. Presione **◄** para cambiar los valores de la configuración.

| Imagen        | Ordenador | (() 🖌                | Instalación I | Instalación II |
|---------------|-----------|----------------------|---------------|----------------|
| Posición hor  |           |                      |               | 0              |
| Posición ver  |           |                      |               | 0              |
| Frecuencia    |           |                      |               | 0              |
| Pista         |           |                      |               | 0              |
| Imagen automa | ática     |                      |               | <b>↔/</b> /►   |
|               |           |                      |               |                |
|               |           |                      |               |                |
|               |           |                      |               |                |
| Menú = Salir  | Menú se   | leccionar <b>( )</b> | Desplazamier  | nto 🔺 🔻 🕴      |

| ELEMENTO          | DESCRIPCIÓN                                                                                                  |
|-------------------|----------------------------------------------------------------------------------------------------|
| Posición hor      | Presione los botones de cursor ◀► para ajustar la posición horizontal hacia la izquierda o hacia la derecha. |
| Posición ver      | Presione los botones de cursor ◀► para ajustar la posición horizontal hacia arriba o hacia abajo.            |
| Frecuencia        | Presione los botones de cursor ◀► para ajustar el reloj de muestreo A/D.                                     |
| Pista             | Presione los botones de cursor ◀► para ajustar el punto de muestreo A/D.                                     |
| Imagen automática | Presione                                                                                                    |

## Menú Vídeo/Audio

Presione el botón **MENÚ** para abrir el menú **OSD**. Presione el botón de cursor **◄** para desplazarse al menú **Vídeo/Audio**. Presione el botón de cursor **▲ ▼** para desplazarse hacia arriba y hacia abajo por el menú **Vídeo/Audio**. Presione **◄** para cambiar los valores de la configuración.

| Imagen Ordenador       | ((( 📷        | Instalación I Instala | ación II |
|------------------------|--------------|-----------------------|----------|
| AGC de vídeo           |              | Desactiv              | vado     |
| Saturación vídeo       |              |                       | 50       |
| Tinte vídeo            |              |                       | 50       |
| Modo película          |              | Desactiv              | vado     |
| Sobrescaneo vídeo      |              | Desactiv              | vado     |
| Closed Captioning      |              | Desactiv              | vado     |
| Audio                  |              |                       | €∕⊁ -    |
| Reiniciar              |              | -                     | €/∕▶     |
| Menú = Salir 📔 Menú se | eleccionar 🜗 | Desplazamiento 🔺 🔻    | Q        |

| Elemento          | DESCRIPCIÓN                                                                                                    |
|-------------------|----------------------------------------------------------------------------------------------------|
| AGC de vídeo      | Presione los botones ◀▶ para habilitar o deshabilitar el control automático de ganancia para la fuente de vídeo. |
| Saturación vídeo  | Presione el botón de cursor ◀► para ajustar la saturación de vídeo.                                              |
| Tinte vídeo       | Presione el botón de cursor ◀ para ajustar el tinte o matiz de vídeo.                                            |
| Modo película     | Presione el botón de cursor ◀► para seleccionar un modo de película diferente.                                   |
| Sobrescaneo vídeo | Presione los botones ◀▶ para habilitar o deshabilitar el sobrescaneo de vídeo.                                   |
| Closed Captioning | Presione los botones <b>I</b> para habilitar o deshabilitar los subtítulos ocultos (Closed Captioning).          |
| Audio             | Presione                                                                                                    |
| Reinicar          | Presione                                                                                                    |

#### Nota:

el vídeo puede aparecer recortado cuando se produce vídeo entrelazado. Para solucionar este problema, abra el menú Vídeo / Audio y ajuste la función Modo película.

## <u>Audio</u>

Presione ← (Entrar) / ► para entrar en el submenú Audio.

| Imagen        | Ordenador | (() Vídeo / Audio | Instalación I | Instalación II |
|---------------|-----------|-------------------|---------------|----------------|
|               |           | Audio             |               |                |
| Volumen       |           |                   |               | 4              |
| Silencio      |           |                   |               | Desactivado    |
| Entrada de au | dio       |                   |               | 0              |
|               |           |                   |               |                |
|               |           |                   |               |                |
|               |           |                   |               |                |
|               |           |                   |               |                |
|               |           |                   |               |                |
| Menú = Salir  |           |                   | Desplazamier  | nto 🔺 🔻 🕴 🤨    |

| ELEMENTO         | DESCRIPCIÓN                                                                                          |
|------------------|----------------------------------------------------------------------------------------------------|
| Volumen          | Presione los botones ◀► para ajustar el volumen del audio.<br>(Valores: 0 ~ 8)                       |
| Silencio         | Presione los botones ◀► para activar o desactivar el altavoz.                                        |
| Entrada de audio | Presione el botón de cursor ◀► para seleccionar la entrada de audio.<br>(Valores: Mini / RCA / HDMI) |

## Menú Instalación I

Presione el botón **MENÚ** para abrir el menú **OSD**. Presione el botón de cursor **◄** para desplazarse al menú **Instalación I**. Presione el botón de cursor **▲ ▼** para desplazarse hacia arriba y hacia abajo por el menú **Instalación I**. Presione **◄** para cambiar los valores de la configuración.

| Imagen Ordenador Vídeo / Audio    | Instalación I | Instalación II |
|-----------------------------------|---------------|----------------|
| Idioma                            |               | Español        |
| Pantalla vacía                    |               |                |
| Proyección                        |               | Р              |
| Relación aspecto                  |               | Rellenar       |
| Clave                             |               | 0              |
| Zoom digital                      |               | 0              |
| Avanzada                          |               | <b>↓/</b> ►    |
| Reiniciar                         |               | <b>4</b> 4∕ ►  |
| Menú = Salir 📔 Menú seleccionar 🜗 | Desplazamie   | nto 🔺 🔽 🕴      |

| Elemento         | DESCRIPCIÓN                                                                                       |
|------------------|---------------------------------------------------------------------------------------------------|
| Idioma           | Presione los botones de cursor <> para seleccionar un idioma de menú diferente.                   |
| Pantalla vacía   | Presione los botones de cursor ◀► para seleccionar un color diferente para la pantalla en blanco. |
| Proyección       | Presione los botones de cursor ◀► para elegir uno de los cuatro modelos de proyección:            |
| Relación aspecto | Presione el botón de cursor ◀▶ para ajustar la relación de aspecto del vídeo.                     |
| Clave            | Presione los botones de cursor ◀▶ para ajustar la distorsión trapezoidal.                         |
| Zoom digital     | Presione el botón del cursor ◀► para ajustar el menú Zoom digital.                                |
| Avanzada         | Presione                                                                                          |
| Reiniciar        | Presione                                                                                          |
### <u>Función avanzada</u>

Presione el botón **Menú** para abrir el menú **OSD**. Presione **◄** para desplazarse al menú **Instalación I**. Presione **▲ ▼** para desplazarse al menú **Avanzada** y, a continuación, presione **Entrar** o **▶**. Presione **▲ ▼** para desplazarse hacia arriba y hacia abajo por el menú **Avanzada**. Presione **◀** para cambiar los valores de la configuración.

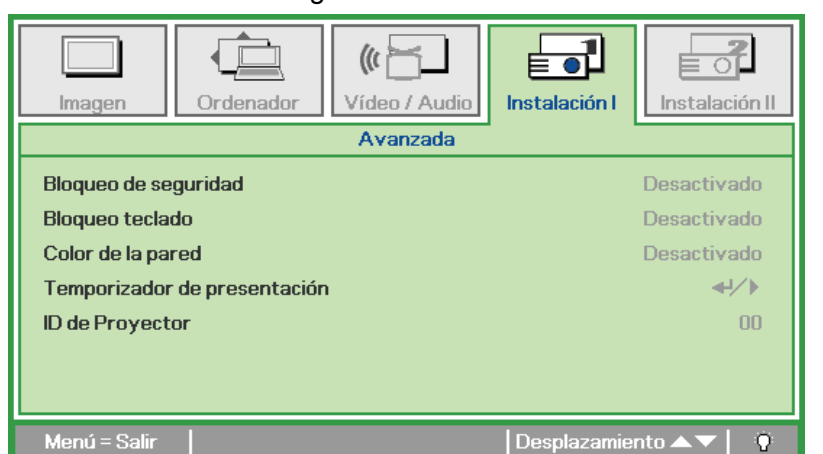

| ELEMENTO                        | DESCRIPCIÓN                                                                                                    |
|---------------------------------|----------------------------------------------------------------------------------------------------|
| Bloqueo de<br>seguridad         | Presione el botón de cursor ◀► para habilitar o deshabilitar la función de bloqueo de seguridad.                   |
| Bloqueo teclado                 | Presione el botón del cursor ◀► para habilitar o deshabilitar teclas que puedan funcionar en el panel de control.  |
| Color de la pared               | Presione los botones de cursor ◀► para seleccionar un color de pared diferente.                                    |
| Temporizador<br>de presentación | Presione ← (Entrar) / ► para entrar en el menú Presentación. Consulte la sección Función avanzada en la página 28. |
| ID de Proyector                 | Presione el botón del cursor ◀► para ajustar un ID de Proyector de dos dígitos de 0 a 98.                          |

#### Temporizador de presentación

La función Temporizador de presentación puede indicar el tiempo de la presentación en la pantalla para ayudar administrar mejor el tiempo cuando se realizan presentaciones. Presione ← (Entrar) / ► para entrar en el submenú **Temporizador de presentación**.

| Imagen Ordenador Víd                                                | eo / Audio Instalación I<br>rizador de presentación |
|---------------------------------------------------------------------|-----------------------------------------------------|
| Temporizador<br>Periodo de temporizador<br>Restablecer temporizador | Desactivado<br>10<br>+//>                           |
| Menú = Salir                                                        | Desplazamiento 🔺 🔻 🕴 🦉                              |

| ELEMENTO                    | DESCRIPCIÓN                                                                                                    |
|-----------------------------|----------------------------------------------------------------------------------------------------|
| Temporizador                | Presione el botón de cursor ◀► para habilitar o deshabilitar la función Temporizador de presentación.                       |
| Período de temporizador     | Presione los botones de cursor ◀► para ajustar el período de temporizador.                                                  |
| Restablecer<br>temporizador | Presione <table-cell-rows> (Entrar) / 🕨 para restablecer el contador del temporizador de la presentación.</table-cell-rows> |

## Menú Instalación II

Presione el botón **MENÚ** para abrir el menú **OSD**. Presione el botón de cursor **◄**► para desplazarse al menú **Instalación II**. Presione el botón de cursor **▲**▼ para desplazarse hacia arriba y hacia abajo por el menú Instalación II.

| Imagen Orde                      | enador Vídeo / Aud         | lio Instalación I    | ill. |
|----------------------------------|----------------------------|----------------------|------|
| Fuente automática                |                            | Desactivado          |      |
| Apagado automático               | Apagado automático (min) 0 |                      |      |
| Encendido automático Desactivado |                            |                      |      |
| Velocidad del ventila            | dor                        | Normal               |      |
| Modo lámpara                     |                            | Normal               |      |
| Avanzada                         |                            | ∕<b }                | -    |
| Restablecer valores              |                            | /►</th <th>-</th>    | -    |
| Estado                           |                            | 4 <sup>1</sup> /•    |      |
| Menú = Salir                     | Menú seleccionar 🌗         | Desplazamiento 🔺 🕇 👘 | Q.   |

| Elemento                    | DESCRIPCIÓN                                                                                                    |
|-----------------------------|----------------------------------------------------------------------------------------------------|
| Fuente<br>automática        | Presione el botón de cursor ◀► para habilitar o deshabilitar la detección de fuente automática.                                                                                                    |
| Apagado<br>automático (min) | Presione el botón de cursor ◀► para habilitar o deshabilitar el apagado automático de la lámpara cuando no hay señal.                                                                                                    |
| Encendido<br>automático     | Presione el botón de cursor ◀► para habilitar o deshabilitar la función Encendido automático cuando se suministra alimentación de CA.                                                                                                    |
| Velocidad del<br>ventilador | Presione el botón de cursor ◀▶ para alternar entre los siguientes valores de velocidad del ventilador: Normal y Alta.<br>Nota: Recomendamos seleccionar una alta velocidad en zonas de altas temperaturas, humedad elevada o altitud elevada (por encima de 1500m). |
| Modo lámpara                | Presione el botón del cursor ◀▶ para seleccionar el modo de lámpara para un mayor o menor brillo para prolongar el período de vida útil de la lámpara.                                                                                                    |
| Avanzada                    | Presione                                                                                                    |
| Restablecer<br>valores      | Presione                                                                                                    |
| Estado                      | Presione                                                                                                    |

## Función avanzada

Presione el botón **Menú** para abrir el menú **OSD**. Presione **◄** para desplazarse al menú **Instalación II**. Presione **▲ ▼** para desplazarse al menú **Avanzada** y, a continuación, presione **Entrar** o **▶**. Presione **▲ ▼** para desplazarse hacia arriba y hacia abajo por el menú **Avanzada**. Presione **◄** para cambiar los valores de la configuración.

| Imagen        | Ordenador | (() 📩    | Instalación I | Instalación II |
|---------------|-----------|----------|---------------|----------------|
|               |           | Avanzada |               |                |
| Configuración | menú OSD  |          |               | <b>↔</b> /►    |
| Prueba perifé | ricos     |          |               | <b>↔/</b> ►    |
| Restab horas  | lámp.     |          |               | <b>↓</b> /▶    |
| Modo bajo con | isumo     |          | 1             | Desactivado    |
| 3D            |           |          |               | <b>↓</b> /▶    |
| RS232         |           |          |               | RS232          |
| Red           |           |          |               | <b>↔</b> />    |
| Menú = Salir  |           |          | Desplazamien  | to 🔺 🔻 🕴 🤨     |

| ELEMENTO                  | DESCRIPCIÓN                                                                                                    |
|---------------------------|----------------------------------------------------------------------------------------------------|
| Configuración menú<br>OSD | Presione                                                                                                    |
| Prueba periféricos        | Presione                                                                                                    |
| Restab horas lámp.        | Después de reemplazar la lámpara, se debe restablecer este elemento. Consulte la página 32 para obtener más información sobre Restab horas lámp. |
| Modo bajo consumo         | Presione ◀▶ para activar o desactivar la opción Modo bajo consumo.                                                                               |
| 3D                        | Presione                                                                                                    |
| RS232                     | Presione ◀▶ para seleccionar el modo RS232 (remoto) o Red (LAN) en función del método de conexión del proyector.                                 |
| Red                       | Presione                                                                                                    |

# Configuración menú OSD

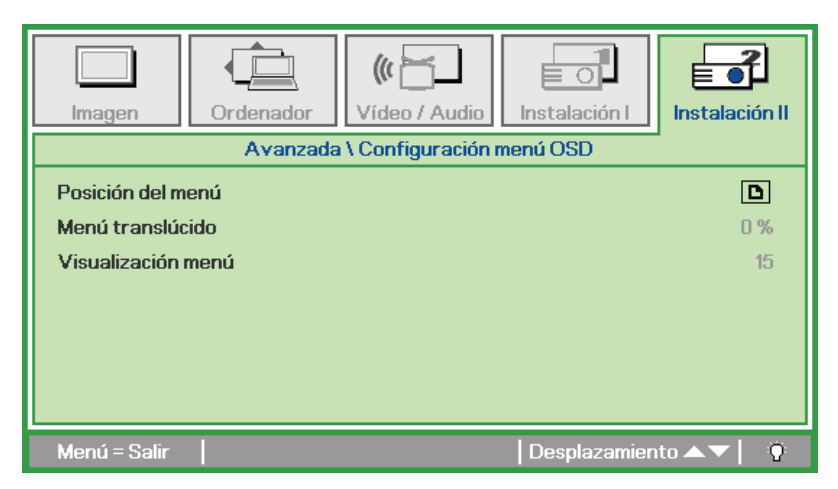

| ELEMENTO           | DESCRIPCIÓN                                                                                |
|--------------------|--------------------------------------------------------------------------------------------|
| Posición del menú  | Presione el botón ◀► para seleccionar un idioma de menú OSD diferente.                     |
| Menú translúcido   | Presione el botón ◀► para seleccionar el nivel de transparencia del fondo del menú<br>OSD. |
| Visualización menú | Presione el botón ◀▶ para seleccionar el retardo del tiempo de espera del menú OSD.        |

# Prueba periféricos

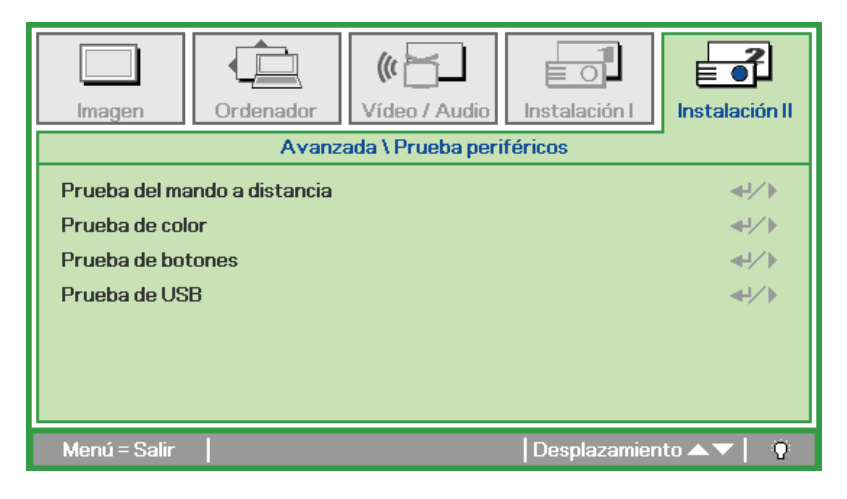

| ELEMENTO                        | DESCRIPCIÓN                                                                                                    |
|---------------------------------|----------------------------------------------------------------------------------------------------|
| Prueba del mando<br>a distancia | Presione                                                                                                    |
| Prueba de color                 | Presione <table-cell-rows> (Entrar) / 🕨 para seleccionar colores diferentes en la pantalla.</table-cell-rows>     |
| Prueba de botones               | Presione <table-cell-rows> (Entrar) / 🕨 para probar los botones del panel de control.</table-cell-rows>           |
| Prueba de USB                   | Presione <table-cell-rows> (Entrar) / 🕨 para probar la conexión USB con un ordenador conectado.</table-cell-rows> |

# Proyector DLP - Manual del usuario

## Restab horas lámp.

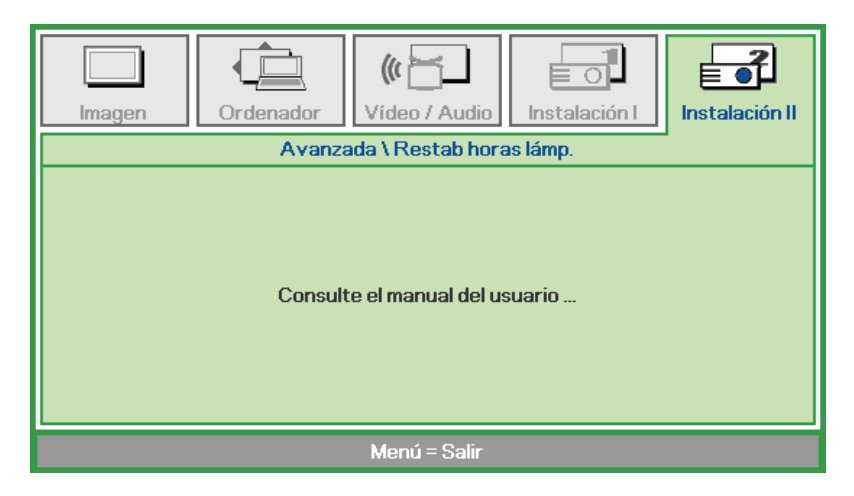

Consulte la sección *Restablecimiento de la lámpara* en la página 47 para restablecer el contador de horas de la lámpara.

3D

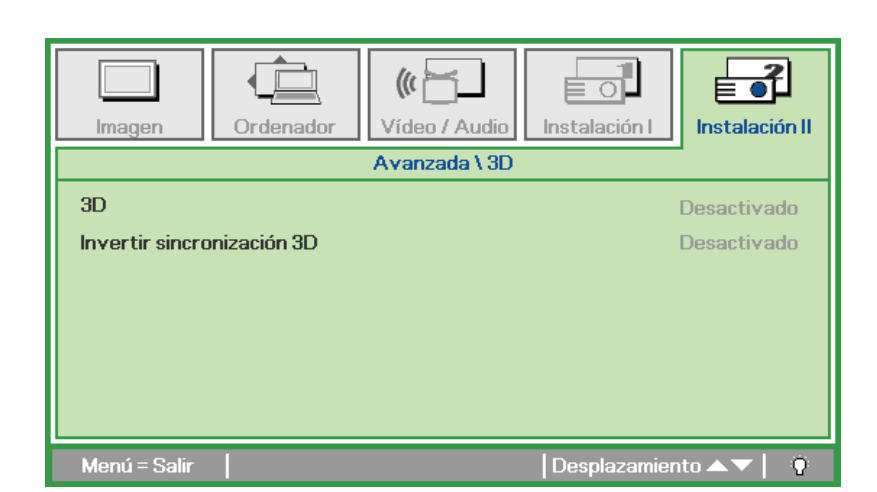

| ELEMENTO                      | DESCRIPCIÓN                                                                                         |
|-------------------------------|----------------------------------------------------------------------------------------------------|
| 3D                            | Presione el botón de cursor ◀► para seleccionar un modo 3D diferente.                               |
| Invertir<br>sincronización 3D | Presione el botón de cursor <> para habilitar o deshabilitar la función Invertir sincronización 3D. |

### Nota:

- 1. El elemento de menú OSD 3D está atenuado si no hay una fuente 3D apropiada. Esta es la configuración predeterminada.
- 2. Cuando el proyector está conectado a una fuente 3D adecuada, el elemento de menú OSD 3D está habilitado para poder seleccionarlo.
- 3. Utilice gafas 3D para ver una imagen 3D.
- 4. Necesita contenido 3D procedente de un DVD 3D o un archivo multimedia 3D.
- 5. Es necesario habilitar la fuente 3D (cierto tipo de contenido de DVD 3D puede tener la función de selección de activación y desactivación 3D).
- 6. Necesita unas gafas 3D de tipo DLP Link o de obturador 3D IR. Con gafas de obturador 3D IR, es necesario instalar un controlador en su PC y conectar un emisor USB.
- 7. El modo 3D del menú OSD necesita coincidir con el tipo de gafas (DLP Link o 3D IR).
- 8. Encender las gafas. Las gafas normalmente tienen un conmutador de encendido y apagado. Cada tipo de gafas tiene sus propias instrucciones de configuración. Siga las instrucciones de configuración incluidas con las gafas para finalizar el proceso de configuración.

### Nota:

Dado que cada tipo de gafas (gafas de enlace DLP o de obturador IR) tiene sus propias instrucciones de configuración, siga las indicaciones correspondientes para finalizar el proceso de configuración.

# <u>Red</u>

| Imagen                               | Ordenador | Vídeo / Audio | Instalación I | Instalación II |
|--------------------------------------|-----------|---------------|---------------|----------------|
| Estado de red                        | 1         |               |               | Conectar       |
| DHCP Desactivado                     |           | Desactivado   |               |                |
| Dirección IP 255.255.255             |           | 6.255.255.255 |               |                |
| Mascara de Subred 255.255.255.255    |           | i.255.255.255 |               |                |
| Puerta de Enlace         255.255.255 |           | 5.255.255.255 |               |                |
| DNS 255.255.255                      |           | i.255.255.255 |               |                |
| Aplicar                              |           |               |               | <b>4</b> 4∕.⊁  |
| Menú = Salir                         |           |               | Desplazamien  | ito 🔺 🔻 🕴 🤨    |

| ELEMENTO          | DESCRIPCIÓN                                                                                                    |  |
|-------------------|----------------------------------------------------------------------------------------------------|--|
| Estado de red     | Muestra el estado de conexión de la red.                                                                                                    |  |
| DHCP              | Presione ◀▶ para activar o desactivar DHCP.<br>Nota: Si opta por desactivar DHCP, complete los campos Dirección IP, Máscara de subred, Puerta de enlace y DNS. |  |
| Dirección IP      | Escriba una dirección IP válida si DHCP se desactiva.                                                                                                    |  |
| Máscara de Subred | Escriba una máscara de subred válida si DHCP se desactiva.                                                                                                    |  |
| Puerta de Enlace  | Escriba una dirección de puerta de enlace válida si DHCP se desactiva.                                                                                         |  |
| DNS               | Escriba un nombre DNS válido si DHCP se desactiva.                                                                                                    |  |
| Aplicar           | Presione <table-cell-rows> (Entrar) / 🕨 para confirmar la configuración.</table-cell-rows>                                                                     |  |

Para simplificar y facilitar el uso, el proyector proporciona diversas funciones de interconexión en red y administración remota.

La función LAN/RJ45 del proyector a través de una red permite la administración remota de las siguientes funciones: Configuración de encendido/apagado, brillo y contraste. Además, también puede visualizar información de estado del proyector, como: fuente de vídeo, silencio de sonido, etc.

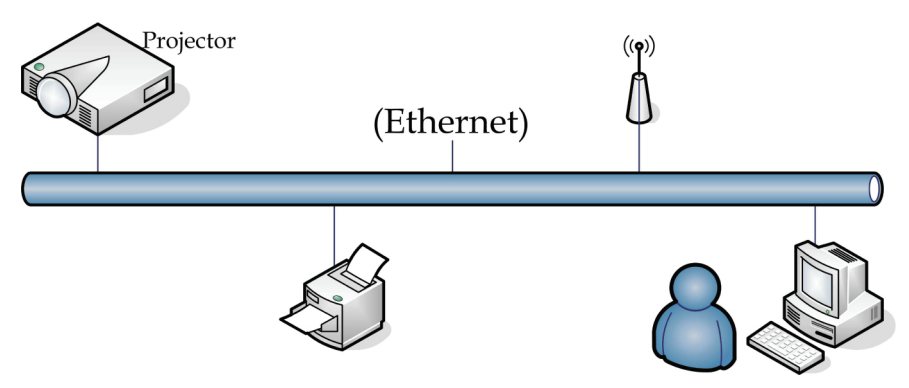

### <u>LAN\_RJ45</u>

1. Conecte un cable RJ45 a los puertos RJ45 del proyector y el ordenador (equipo portátil).

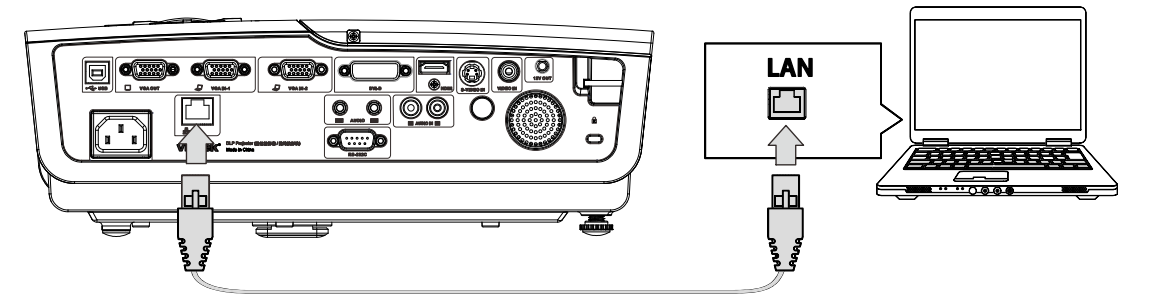

2. En el ordenador (equipo portátil), seleccione Inicio  $\rightarrow$  Panel de control  $\rightarrow$  Conexiones de red.

| Administrator                                                                                                    |                                                                                                    |
|----------------------------------------------------------------------------------------------------|----------------------------------------------------------------------------------------------------|
| Internet         Internet Explorer         Internet Explorer         Image: Comparison of the system         Image: Comparison of the system         Image: Comparison of | My Documents         My Recent Documents         My Pictures         My Music                                 |
| Calculator                                                                                                    | My Computer  Control Panel  Set Program Access and Defaults  Printers and Faxes  Help and Support Search  Run |
| All Programs >                                                                                                    | Log Off 0 Turn Off Computer                                                                                   |
| 赶 Start 🥫 🚱                                                                                                    |                                                                                                    |

3. Haga clic derecho en **Conexión de área local** y seleccione **Propiedades**.

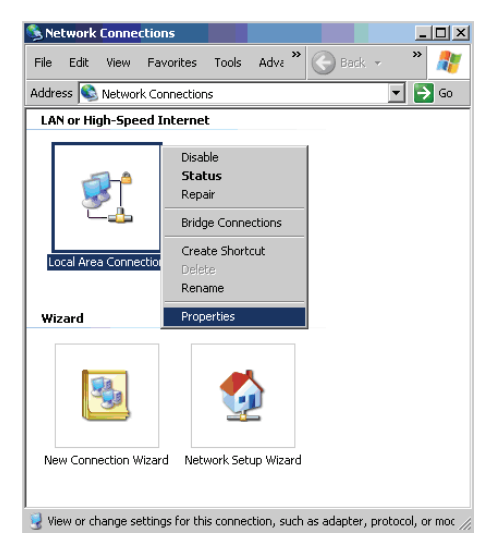

- 4. En la ventana **Propiedades**, seleccione la pestaña **General** y seleccione **Protocolo de Internet** (TCP/IP).
- 5. Haga clic en **Propiedades**.

| 🚣 Local Area Connection Properties                                                                                                    | ? ×                             |
|----------------------------------------------------------------------------------------------------|---------------------------------|
| General Advanced                                                                                                    |                                 |
| Connect using:                                                                                                    |                                 |
| Broadcom NetXtreme 57xx Gigabit Cc                                                                                                    | Configure                       |
| ,<br>This connection uses the following items:                                                                                           |                                 |
| 🗹 🚚 QoS Packet Scheduler                                                                                                    |                                 |
| ✓ <sup>3</sup> Network Monitor Driver                                                                                                    |                                 |
| Internet Protocol (TCP/IP)                                                                                                    | _                               |
| •                                                                                                    |                                 |
| I <u>n</u> stall                                                                                                    | Properties                      |
| ┌─ Description                                                                                                    |                                 |
| Transmission Control Protocol/Internet Protoc<br>wide area network protocol that provides con<br>across diverse interconnected networks. | col. The default<br>nmunication |
| Show icon in notification area when connec                                                                                               | ted                             |
| Notify me when this connection has limited of                                                                                            | or no connectivity              |
|                                                                                                    |                                 |
|                                                                                                    |                                 |
| OK                                                                                                    | Cancel                          |
|                                                                                                    |                                 |

6. Haga clic en **Usar la siguiente dirección IP**, ingrese la dirección IP y máscara de subred y haga clic en **Aceptar**.

| nternet Protocol (TCP/IP) Propertie                                                                                 | .s <u>? x</u>                                                            |
|----------------------------------------------------------------------------------------------------|--------------------------------------------------------------------------|
| General                                                                                                    |                                                                          |
| You can get IP settings assigned autor<br>this capability. Otherwise, you need to a<br>the appropriate IP settings. | natically if your network supports<br>ssk your network administrator for |
| O <u>O</u> btain an IP address automatical                                                                          | y .                                                                      |
| Use the following IP address:                                                                                       |                                                                          |
| IP address:                                                                                                    | 10 . 10 . 10 . 99                                                        |
| Sybnet mask:                                                                                                    | 255 . 255 . 255 . 0                                                      |
| Default gateway:                                                                                                    |                                                                          |
| C Obtain DNS server address autor                                                                                   | natically                                                                |
| ☐ Use the following DNS server add                                                                                  | tresses:                                                                 |
| Preferred DNS server:                                                                                               |                                                                          |
| Alternate DNS server:                                                                                               |                                                                          |
|                                                                                                    | Advanced                                                                 |
|                                                                                                    | OK Cancel                                                                |

- 7. Presione el botón **Menú** del proyector.
- 8. Seleccione la opción Configuración avanzada  $\rightarrow$  Configuración de red  $\rightarrow$  Control por  $\rightarrow$  RJ45
- 9. Después de ingresar en Estado de red, introduzca lo siguiente:
  - DHCP: Desactivado
  - ▶ Dirección IP: 10.10.10.10
  - Máscara de subred: 255.255.255.0
  - ▶ Puerta de enlace: 0.0.0.0
  - Servidor DNS: 0.0.0.0

Abra un navegador Web

(por ejemplo, Microsoft Internet Explorer con Adobe Flash Player 9.0 o superior instalado).

| Navigation  | n Canceled - Windows Internet Explorer |       |
|-------------|----------------------------------------|-------|
| 00-         | @ http://10.10.10.10/                  | • • × |
| 🚖 Favorites | @Navigation Canceled                   |       |
| 1           | Navigation to the webpage was canceled |       |
|             | What you can try:                      |       |
|             | <ul> <li>Refresh the page.</li> </ul>  |       |

- 11. En la barra Dirección, ingrese la dirección IP: 10.10.10.10.

El proyector se encuentra configurado para la administración remota. La función LAN/RJ45 aparece tal como se muestra a continuación.

|     | Power      | Vol -   | Mute        | Vol + |       | -     | -              | -       |
|-----|------------|---------|-------------|-------|-------|-------|----------------|---------|
|     | SourceList |         |             |       |       |       | Interface      | 2.7.2.4 |
|     |            |         |             |       |       |       |                |         |
|     |            |         |             |       |       |       | Auto           |         |
|     |            |         |             |       |       | Enter |                |         |
|     |            |         |             |       | Blank | ▼     | Source         |         |
|     |            |         |             |       |       |       |                |         |
|     | - Fre      | eze Cor | trast Brigh | tness | Color |       | -              | -       |
| (CF |            |         |             |       |       | Ð     | pansion Optior | ns      |

# Proyector DLP - Manual del usuario

| Crestron Control |                 | Projector     |           | User Password  |
|------------------|-----------------|---------------|-----------|----------------|
| IP Address       | Projector Name  | PJ01          |           | Usr Enabled    |
| IP ID            | Location        | RM01          | Password  |                |
| Control Port     | Assigned To     | Sir           | Confirmed |                |
| Control Set      |                 | Set           |           | Usr Set        |
|                  | Network Config  | DHCP Enabled  |           |                |
|                  | IP Address      | 10.10.10.10   |           | Admin Password |
|                  | Subnet Mask     | 255.255.255.0 |           | Adm Enabled    |
|                  | Default Gateway | 0.0.0         | Password  |                |
|                  | DNS Server      | 0.0.0.0       | Confirmed |                |
|                  |                 |               |           | Adm Set        |
|                  |                 | Net Set       |           |                |
|                  |                 | Tools Exit    |           |                |

| CATEGORÍA                       | ELEMENTO                        | Longitud de entrada |
|---------------------------------|---------------------------------|---------------------|
|                                 | Dirección IP                    | 15                  |
| Control Crestron                | Id. de dirección IP             | 3                   |
|                                 | Puerto                          | 5                   |
|                                 | Nombre del proyector            | 10                  |
| Proyector                       | Ubicación                       | 10                  |
|                                 | Asignado a                      | 10                  |
|                                 | DHCP (habilitado)               | (N/D)               |
|                                 | Dirección IP                    | 15                  |
| Configuración de<br>la red      | Máscara de subred               | 15                  |
|                                 | Puerta de enlace predeterminada | 15                  |
|                                 | Servidor DNS                    | 15                  |
|                                 | Habilitada                      | (N/D)               |
| Contraseña del<br>usuario       | Nueva contraseña                | 10                  |
|                                 | Confirmar                       | 10                  |
|                                 | Habilitada                      | (N/D)               |
| Contraseña de<br>administración | Nueva contraseña                | 10                  |
|                                 | Confirmar                       | 10                  |

Para obtener más información, visite http://www.crestron.com.

### RS232 mediante función Telnet

Además de la conexión del proyector a la interfaz RS232 con comunicación "Hyper-Terminal" mediante el control de comando dedicado RS232, existe la forma alternativa de control de comando RS232, denominada "RS232 mediante TELNET" para interfaz LAN/RJ45.

### Guía de inicio rápido para "RS232 mediante TELNET"

Compruebe y obtenga la Dirección IP en el OSD del proyector.

Asegúrese de que el equipo o el portátil puedan acceder a la página web del proyector.

Asegúrese de que el Firewall de Windows esté deshabilitado en el caso de sea la función "TELNET" la que filtra hacia el portátil o el equipo.

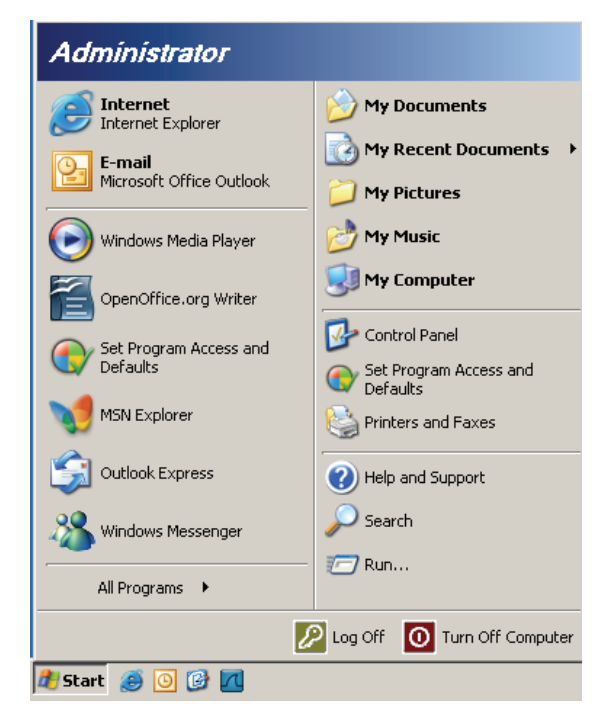

Inicio => Todos los programas => Accesorios => Símbolo del sistema

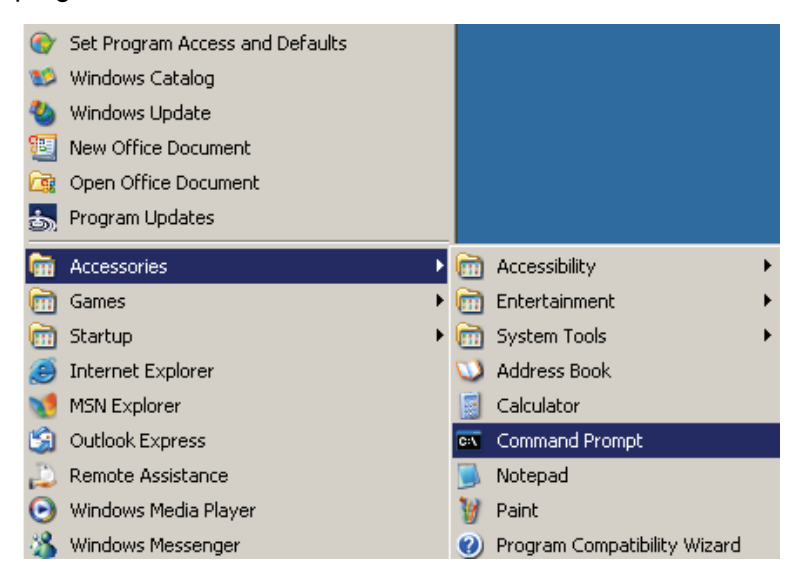

Introduzca el formato del comando, como se muestra a continuación:

telnet ttt.xxx.yyy.zzz 23 (con la tecla "Entrar" pulsada)

(ttt.xxx.yyy.zzz: Dirección IP del proyector)

Si la conexión Telnet está lista, y el usuario puede disponer de una entrada de comando RS232, entonces, con la tecla "Entrar" pulsada, se activará el comando RS232.

### Cómo habilitar TELNET en Windows VISTA / 7

De forma predeterminada, la instalación de Windows VISTA no incluye la función "TELNET". Pero el usuario final puede disponer de ella habilitando la opción "Activar o desactivar las características de Windows".

Abre el "Panel de control" en Windows VISTA

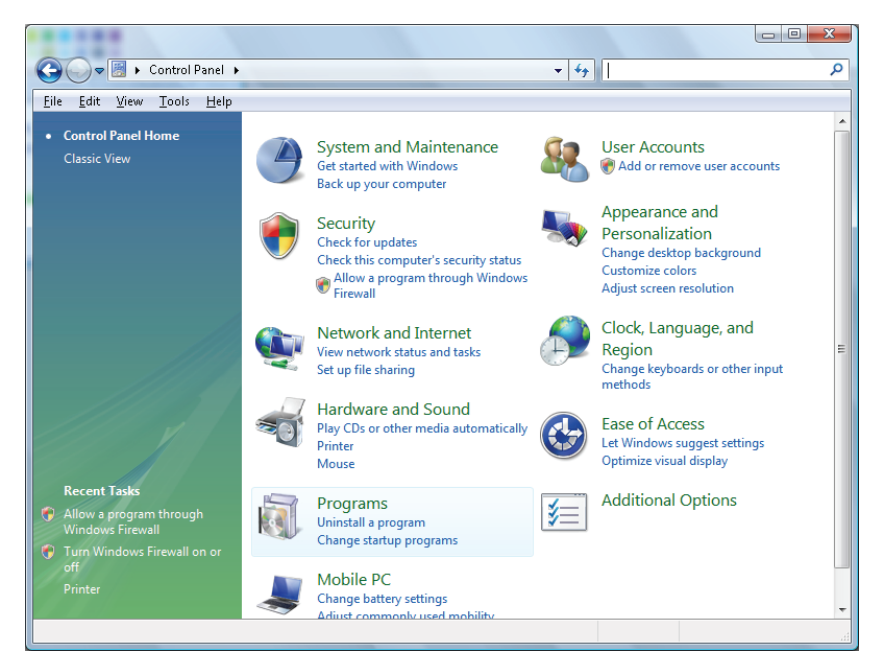

Abra "Programas"

|                                                      | <ul> <li>Decorate and Eastures</li> </ul>          | - fe Count                                  |           |
|------------------------------------------------------|----------------------------------------------------|---------------------------------------------|-----------|
|                                                      | Programs and reacties                              | • • Search                                  |           |
| ile <u>E</u> dit ⊻iew <u>T</u> ools <u>H</u> elp     |                                                    |                                             |           |
| Tasks                                                | Uninstall or change a program                      |                                             |           |
| View installed updates<br>Get new programs online at | To uninstall a program, select it from the list ar | nd then click "Uninstall", "Change", or "Re | pair".    |
| Windows Marketplace                                  | 🕞 Organize 🗸 🗐 Views 🗸                             |                                             |           |
| View purchased software<br>(digital locker)          | Name                                               | Publisher                                   | Installed |
| Turn Windows features on or                          | Fiz 7-Zin 4.57                                     |                                             | 11/20/2   |
| off                                                  | Acrobat.com                                        | Adobe Systems Incorporated                  | 11/21/2   |
|                                                      | Adobe AIR                                          | Adobe Systems Inc.                          | 11/21/2   |
|                                                      | Adobe Flash Player 10 Plugin                       | Adobe Systems Incorporated                  | 12/23/2   |
|                                                      | Adobe Flash Player ActiveX                         | Adobe Systems Incorporated                  | 9/10/20   |
|                                                      | Adobe Reader 9                                     | Adobe Systems Incorporated                  | 11/21/2   |
|                                                      | Apple Software Update                              | Apple Inc.                                  | 11/26/2   |
|                                                      | AVG Free 8.0                                       | AVG Technologies                            | 2/5/200   |
|                                                      | Conexant HDA D330 MDC V.92 Modem                   | 2                                           | 9/10/20   |
|                                                      | 🔜 Dell Touchpad                                    | Alps Electric                               | 9/10/20   |
|                                                      | 🛞 DivX Codec                                       | DivX, Inc.                                  | 11/20/2   |
|                                                      | 💌 DivX Converter                                   | DivX, Inc.                                  | 11/20/2   |
|                                                      | HI-TECH PICC-Lite V9.60PL1                         | HI-TECH Software                            | 11/20/2   |
|                                                      | InfraRecorder                                      |                                             | 1/23/20   |
|                                                      | 🛜 Intel(R) PROSet/Wireless Software                | Intel Corporation                           | 9/10/20   |
|                                                      | 🚸 Internet Explorer Developer Toolbar              | Microsoft                                   | 11/24/2   |
|                                                      | I Java DB 10.4.1.3                                 | Sun Microsystems, Inc                       | 11/20/2   |
|                                                      |                                                    |                                             |           |

*— 40 —* 

Seleccione "Activar o desactivar las características de Windows" para que se abra la opción

| Windows Features                                                                                                    | x |
|----------------------------------------------------------------------------------------------------|---|
| Turn Windows features on or off                                                                                                    | ? |
| To turn a feature on, select its check box. To turn a feature off, clear its check box. A filled box means that only part of the feature is turned on. |   |
| 🔲 🖟 RIP Listener                                                                                                    | * |
| Simple TCPIP services (i.e. echo, daytime etc)                                                                                                    |   |
| 🕀 🗔 🚡 SNMP feature                                                                                                    |   |
| 🔽 🐌 Tablet PC Optional Components                                                                                                    |   |
| 🗷 🍌 Telnet Client                                                                                                    |   |
| 🔲 📗 Telnet Server                                                                                                    | _ |
| 🔽 Ъ TFTP Client                                                                                                    |   |
| Windows DFS Replication Service                                                                                                    |   |
| 🔽 Ъ Windows Fax and Scan                                                                                                    | = |
| 🛛 🎍 Windows Meeting Space                                                                                                    |   |
| 🕀 🗉 🎍 Windows Process Activation Service                                                                                                    |   |
|                                                                                                    | Ŧ |
| OK Cancel                                                                                                    |   |

Marque la opción "Cliente Telnet", a continuación, pulse el botón "Aceptar".

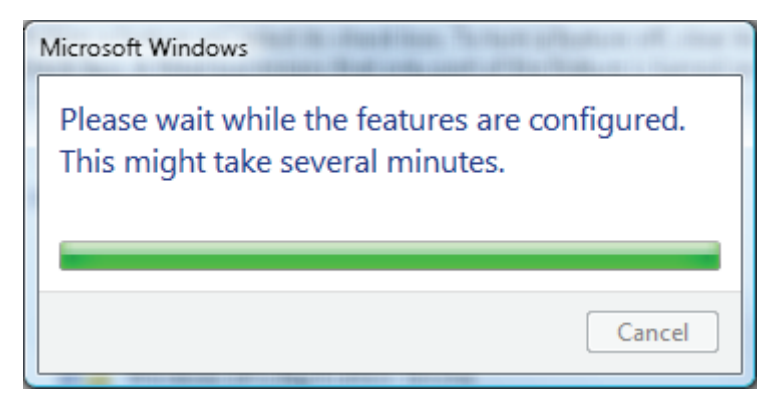

### Hoja de especificaciones para "RS232 mediante TELNET" :

- 1. Telnet: TCP
- 2. Puerto Telnet: 8000
- 3. Utilidad Telnet: Windows "TELNET.exe" (modo de consola)
- 4. Desconexión normal del control de RS232 mediante Telnet: Cierre directamente la utilidad de Telnet de Windows después de tener la conexión TELNET preparada
- 5. Limitación 1 para control mediante Telnet: solo existe una única conexión para el control mediante Telnet en un proyector

Limitación 2 para control mediante Telnet: se cuenta con menos de 50 bytes de carga de red para la aplicación de Control mediante Telnet.

Limitación 3 para control mediante Telnet: se cuenta con menos de 26 bytes para un comando completo de RS232 para el Control mediante Telnet.

Limitación 4 para control mediante Telnet: El retraso mínimo para el siguiente comando RS232 debe se de más de 200 (ms).

(\*, en Windows XP la utilidad "TELNET.exe" está incluida, el pulsar la tecla "Entrar" activará el "Retorno de carro" y el código "Nueva línea".)

- 6. El ajuste o modificación de la dirección IP en el OSD estará "temporalmente DESHABILITADA" mientras se esté ejecutando la conexión de RS232 mediante Telnet.
- 7. Existe o una función RS232 mediante Telnet o Crestron RoomView-Connected.
- 8. La función Crestron RoomView-Connected está habilitada de forma predeterminada. Una vez habilitada la función RS232 mediante Telnet, la función Crestron RoomView-Connected y la dirección IP cambiante (reconfiguración) se podrían deshabilitar de forma silenciosa.
- 9. Una vez desconectada normalmente la función RS232 mediante Telnet, Crestron RoomView-Connected volvería a iniciarse transcurridos 5 segundos para el control de la reconexión manual en LAN.
- 10. Antes de ejecutarse la conexión de RS232 mediante Telnet, escriba los valores "0.0.0.0" para el campo Dirección IP de "Creston Control" en la interfaz de usuario Crestron web-FLASH para facilitar los paquetes enormes y masivos de tipo Crestron.

|            | Crestron Control |                 | Projector     |              | User Password     |
|------------|------------------|-----------------|---------------|--------------|-------------------|
| IP Address | 0.0.0.0          | Projector Name  | ABC           |              | Enabled           |
| IP ID      | 03               | Location        | room1         | New Password |                   |
| Port       | 41794            | Assigned To     | Sir.11        | Confirm      |                   |
|            | Send             | ]               | Send          | Í            | Send              |
|            |                  | DHCP            | Inabled       |              |                   |
|            |                  | IP Address      | 192.168.0.100 |              | Admin Password    |
|            |                  | Subnet Mask     | 255.255.255.0 |              | Enabled           |
|            |                  | Default Gateway | 192.168.0.254 | New Password |                   |
|            |                  | DNS Server      | 192.168.0.254 | Confirm      |                   |
|            |                  |                 | Send          |              | Send              |
|            |                  |                 | Exit          |              |                   |
| CRESTR     | ON.              |                 |               |              | Expansion Options |

## Restablecer valores

Presione el botón de cursor ▲ ▼ para desplazarse hacia arriba y hacia abajo por el menú Instalación II. Seleccione el submenú **Restablecer valores** y presione ← (Entrar) / ► par restablecer todos los elementos de menú (excepto Idioma y Bloqueo de seguridad).

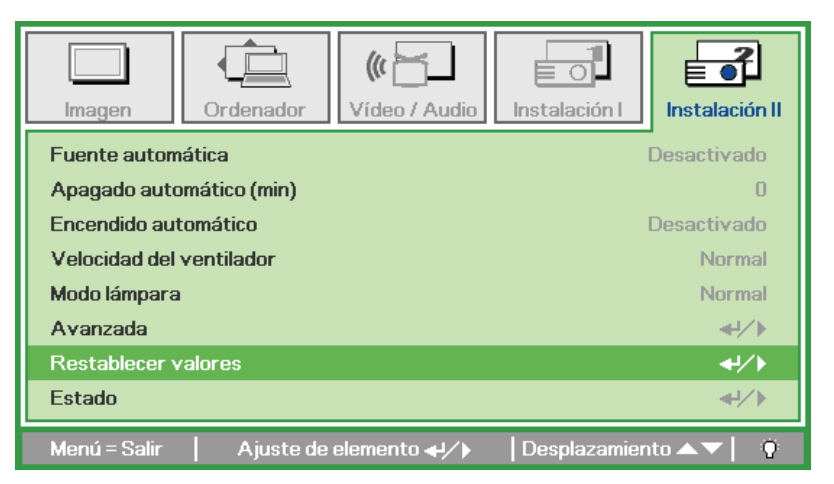

## <u>Estado</u>

Presione el botón de cursor ▲ ▼ para desplazarse hacia arriba y hacia abajo por el menú Instalación II. Seleccione el submenú Instalación II y presione ← (Entrar) / ► para entrar en el submenú Estado.

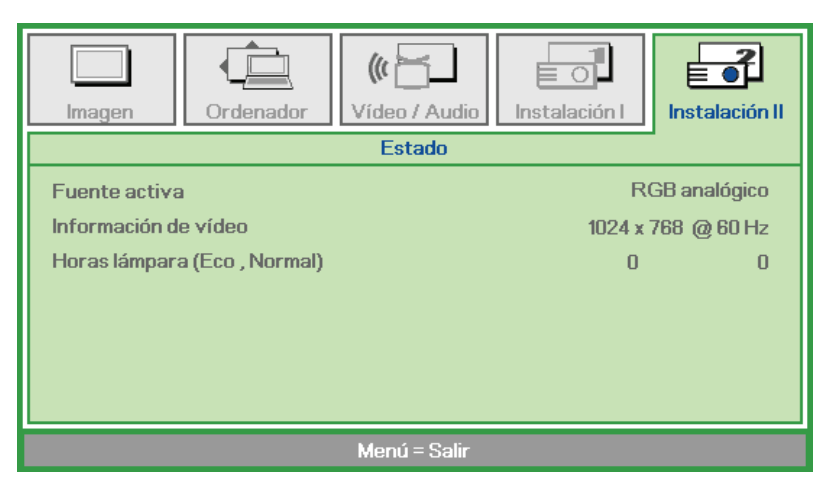

| Elemento             | DESCRIPCIÓN                                                                                                    |  |  |  |
|----------------------|----------------------------------------------------------------------------------------------------|--|--|--|
| Fuente activa        | Se muestra la fuente de entrada activada.                                                                           |  |  |  |
| Información de vídeo | Muestra información de la resolución y del vídeo para la fuente RGB y el estándar<br>de color para la fuente Vídeo. |  |  |  |
| Horas lámpara        | Se muestra la información de horas de uso de la lámpara. Se separan los contadores Eco y Normal.                    |  |  |  |

# **MANTENIMIENTO Y SEGURIDAD**

### Reemplazar la lámpara de proyección

La lámpara de proyección se debe reemplazar cuando se apague. Sólo se deberá realizar el reemplazo con una pieza de reemplazo certificada, que puede solicitar a su distribuidor local.

#### Importante:

a. La lámpara de proyección utilizada en este producto contiene una pequeña cantidad de mercurio.

b. No deseche este producto con los residuos domésticos normales.

c. El desecho de este producto deberá realizarse según las regulaciones de las autoridades locales.

#### Aviso:

Asegúrese de apagar y desenchufar el proyector al menos 30 minutos antes de cambiar la lámpara. Si no lo hace, podría provocarse quemaduras severas.

#### Precaución:

En raras ocasiones la lámpara se fundirá durante el funcionamiento normal y provocará que polvo o fragmentos de cristal se expulsen a través de la salida de ventilación posterior.

No inhale no toque el polvo o fragmentos de cristal. Si no sigue estas indicaciones, podrían producirse lesiones personales.

Mantenga siempre su cara alejada de las salidas de aire para que no le alcancen el gas y los fragmentos rotos de la lámpara.

Cuando quite la lámpara de un proyector instalado en el techo, asegúrese de que no haya nadie debajo de dicho mismo. Podrían caer fragmentos de cristal podrían si la lámpara se ha fundido.

## / SI UNA LÁMPARA EXPLOTA

Si una lámpara explota, el gas y los fragmentos rotos pueden dispersarse por el interior del proyector y ser expulsados por los conductos de salida de aire. El gas contiene mercurio tóxico.

Abra las ventanas y puertas para ventilar el entorno.

Si inhala el gas o los fragmentos de la lámpara rota entran en contacto con sus ojos o boca, acuda a un médico inmediatamente.

 Quite el único tornillo de la tapa del compartimento de la lámpara.

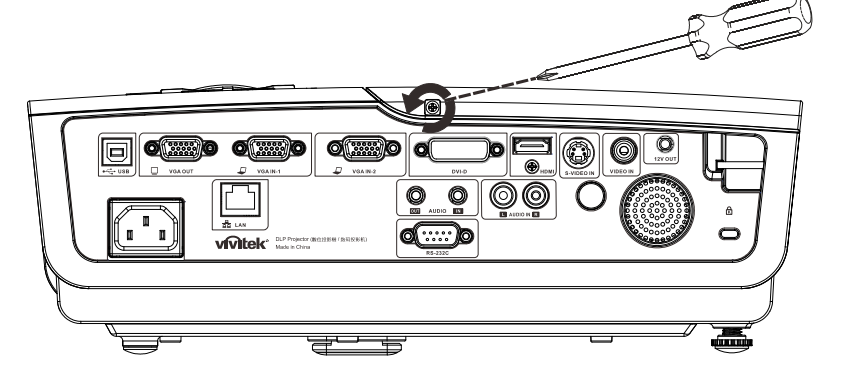

2. Quite la tapa del compartimento de la lámpara.

- **3.** Quite los 3 tornillos del módulo de la lámpara.
- **4**. Levante el asa del módulo.

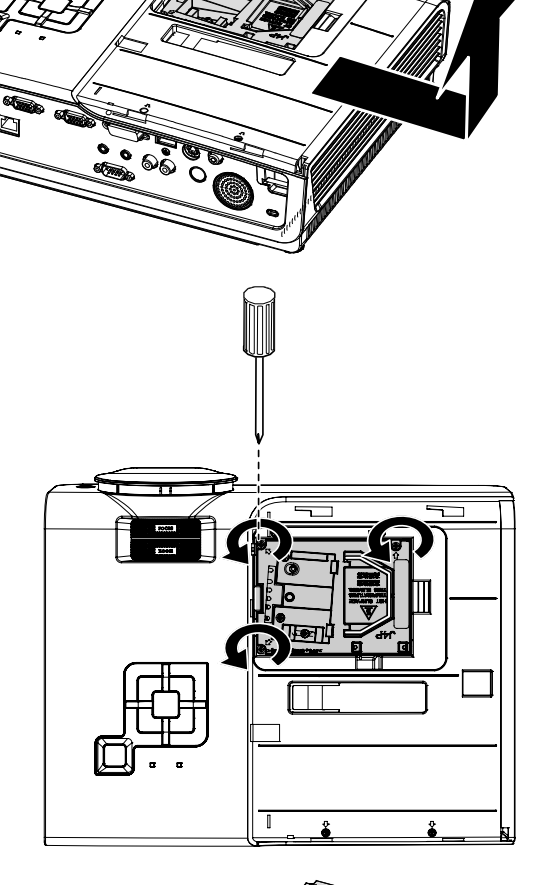

**5.** Tire firmemente del asa del módulo para extraer el módulo de la lámpara.

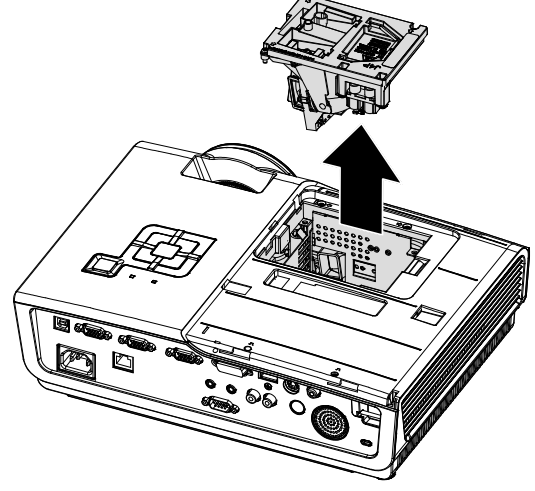

6. Invierta los pasos 1 a 5 para instalar el nuevo módulo de la lámpara. Durante la instalación, alinee el módulo de la lámpara con el conector y asegúrelo a su nivel para evitar daños.

> **Nota:** El módulo de la lámpara debe quedar asentado de forma segura en su lugar y el conector de la lámpara se debe conectar correctamente antes de apretar los tornillos.

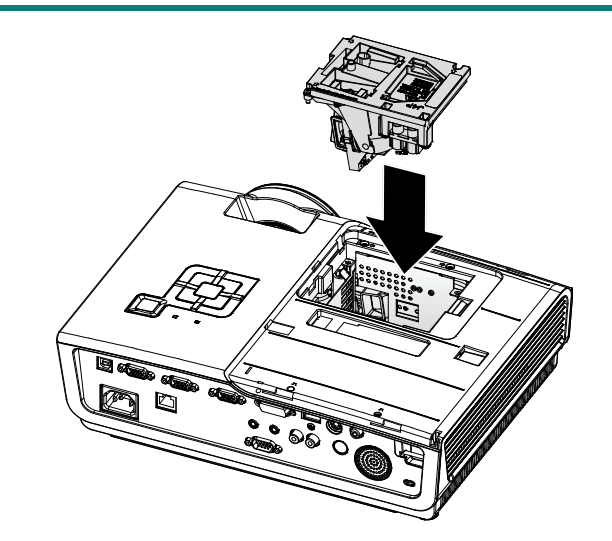

# Restablecimiento de la lámpara

Tras la sustitución de la lámpara, debe restablecerse el contador de horas de la lámpara a cero. Siga los pasos siguientes:

- 1. Presione el botón **MENÚ** para abrir el menú OSD.
- Presione el botón de cursor ◄► para desplazarse al menú Instalación II. Pulse el botón del cursor para desplazarse hasta Avanzada.
- Presione el botón del cursor ▼▲ para desplazarse hasta Restab horas lámp.

**4.** Presione el botón de cursor ► o Entrar.

Aparece una pantalla con un mensaje.

- Presione los botones ▼▲ ◀ ▶ para restablecer las horas de la lámpara.
- **6.** Presione el botón **MENÚ** para volver a Instalación II.

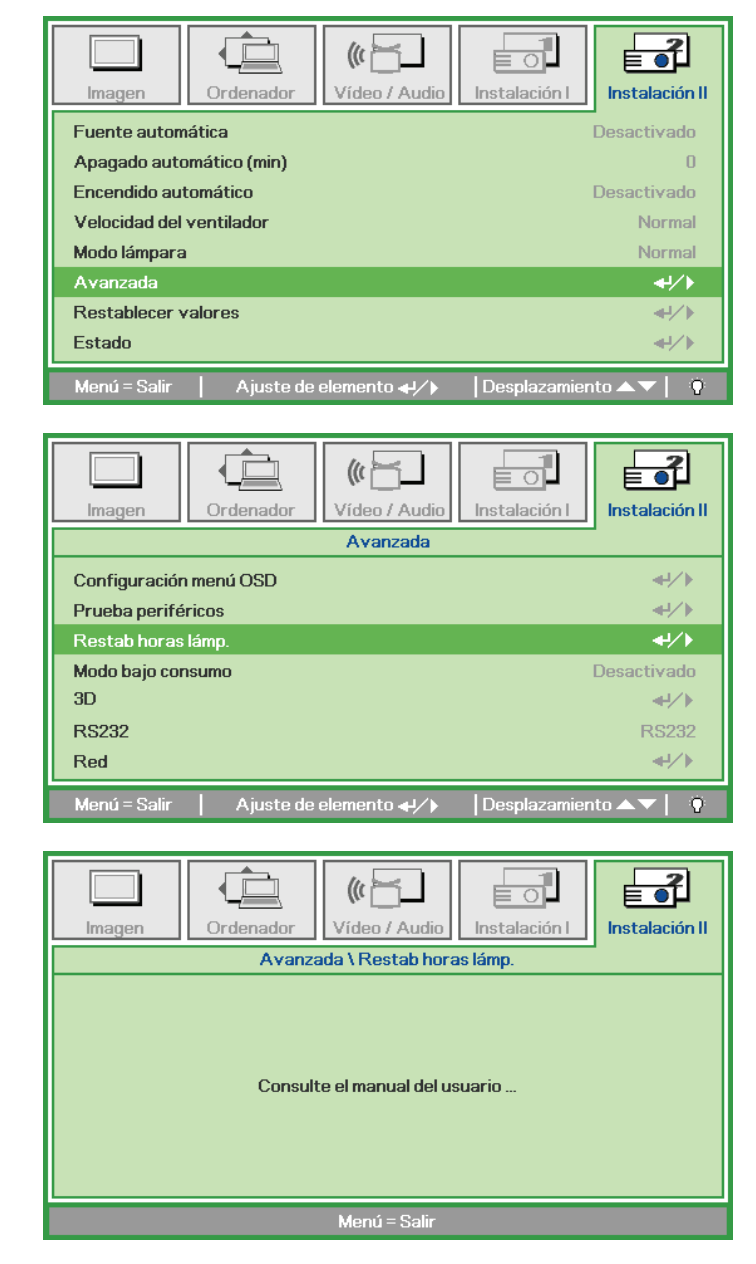

## Limpiar el proyector

La limpieza del proyector para quitar el polvo y la suciedad le ayudará a que el dispositivo funcione sin problemas.

### Advertencia:

**1.** Asegúrese de apagar y desenchufar el proyector al menos 30 minutos antes de limpiar el proyector. Si no sigue esta indicación, pueden producirse quemaduras graves.

**2.** Utilice únicamente un paño húmedo para limpiar la unidad. No deje que entre agua por las aberturas de ventilación del proyector.

**3.** Si entra un poco de agua en el proyector mientras lo limpia, desenchúfelo y expóngalo en una sala bien ventilada durante horas antes de usarlo.

**4.** Si entra mucha agua en el interior del proyector mientras lo limpia, envíelo al centro de servicio técnico.

## Limpiar la lente

Puede adquirir un producto de limpieza para lentes ópticas en la mayoría de las tiendas de cámaras. Consulte las siguientes indicaciones para limpiar la lente del proyector.

- 1. Aplique un producto de limpieza para lentes ópticas en un paño suave y limpio. (No aplique el producto de limpieza directamente a la lente.)
- 2. Pase suavemente un paño por la lente en movimiento circular.

#### Precaución:

1. No utilice productos de limpieza abrasivos ni disolventes.

**2.** Para evitar la descoloración o deterioro, evite aplicar el producto de limpieza en la carcasa del proyector.

### Limpiar la carcasa

Consulte las siguientes indicaciones para limpiar la carcasa del proyector.

- 1. Limpie el polvo con un paño limpio y húmedo.
- 2. Humedezca el paño con agua templada y detergente suave (como el que se utiliza para lavar los platos) y, a continuación, pase dicho paño por la carcasa.
- 3. Aclare todo el detergente del paño y vuelva a limpiar el proyector.

### Precaución:

Para evitar la descoloración o deterioro de la carcasa, no utilice productos de limpieza abrasivos basados en alcohol.

# Utilización del bloqueo<sup>®</sup> y Utilización de la barra de seguridad

Si le preocupa la seguridad, acople el proyector a un objeto permanente con la ranura Kensington y un cable de seguridad.

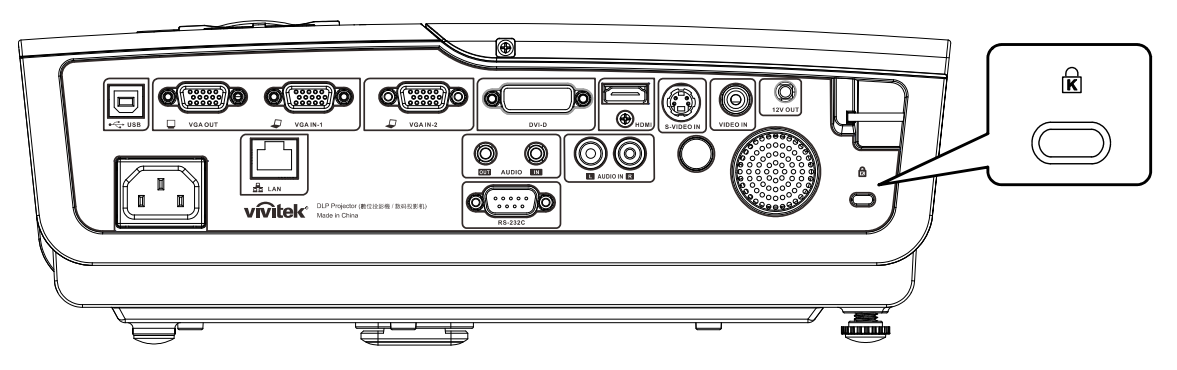

### Nota:

Póngase en contacto con su proveedor para obtener detalles para adquirir un cable de seguridad Kensington adecuado.

El bloqueo de seguridad pertenece al sistema de seguridad MicroSaver de Kensington. Si posee algún comentario, póngase en contacto con: Kensington, 2853 Campus Drive, San Mateo, CA 94403, Estados Unidos. Teléfono: 800-535-4242, <u>http://www.Kensington.com</u>.

## Utilizar la barra de seguridad

Además de la función de protección mediante contraseña y el bloqueo Kensington, la barra de seguridad ayuda a proteger el proyector contra sustracciones no autorizadas. Consulte la imagen siguiente.

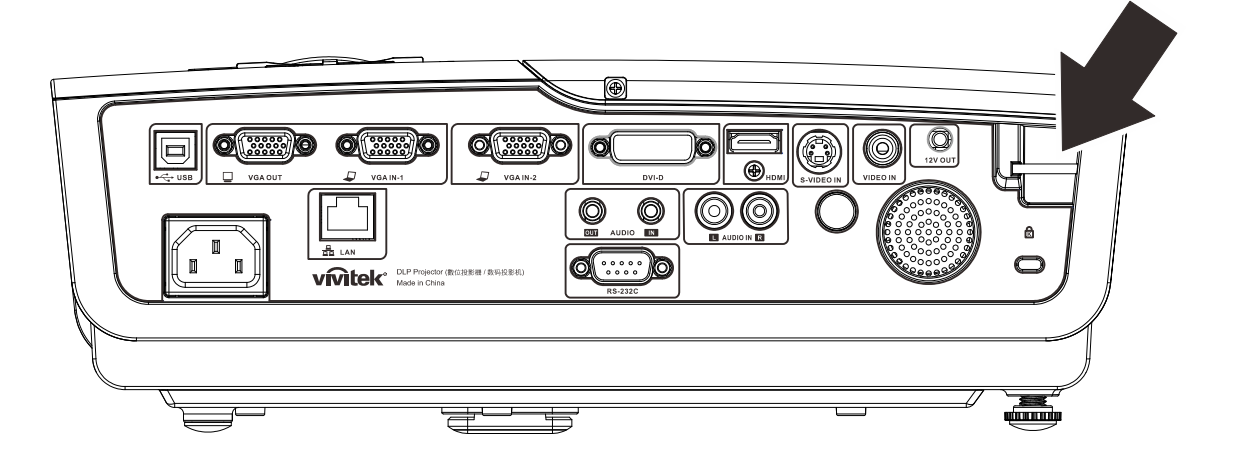

# **R**ESOLUCIÓN DE PROBLEMAS

### **Problemas comunes y soluciones**

Estas pautas proporcionan sugerencias para tratar los problemas con los que puede encontrarse mientras utiliza el proyector. Si el problema sigue sin resolverse, póngase en contacto con su distribuidor para obtener ayuda.

Con frecuencia, después de invertir tiempo solucionando el problema, éste se debe a algo tan simple como una conexión suelta. Compruebe lo siguiente antes de llevar a cabo las soluciones específicas de cada problema.

- Utilice otro dispositivo eléctrico para confirmar que la toma de corriente eléctrica funciona.
- Asegúrese de que el proyector está encendido.
- Asegúrese de que todas las conexiones están firmes.
- Asegúrese de que el dispositivo conectado está encendido.
- Asegúrese de que su PC no se encuentra en el modo de suspensión.
- Asegúrese de que el equipo portátil conectado está configurado para una pantalla externa. (Esta operación normalmente se realiza presionando una combinación Fn-Tecla en el equipo portátil).

### Sugerencias para solucionar problemas

En cada sección específica de cada problema, intente llevar a cabo los pasos en el orden propuesto. Esto puede ayudarle a resolver el problema más rápidamente.

Intente definir el problema evitando así la sustitución de piezas no defectuosas. Por ejemplo, si cambia las pilas y el problema no se resuelve, ponga las pilas originales y continúe con el paso siguiente.

Guarde un registro de los pasos que realiza cuando solucione problemas: La información puede resultar de gran utilidad cuando llame al servicio de soporte técnico o para proporcionarla al personal de servicio técnico.

## Mensajes de error de LED

| Mensajes de código de error                        | LED<br>Alimentación<br>Intermitente | LED<br>Preparado<br>Intermitente | LED DE<br>TEMPERATURA<br>INTERMITENTE |
|----------------------------------------------------|-------------------------------------|----------------------------------|---------------------------------------|
| Temperatura elevada                                | APAGADO                             | APAGADO                          | ENCENDIDO                             |
| Error de G794                                      | 4                                   | 4                                | APAGADO                               |
| Error T1                                           | 4                                   | 5                                | APAGADO                               |
| Error de la lámpara                                | 5                                   | APAGADO                          | APAGADO                               |
| Error del ventilador1 (ventilador del quemador)    | 6                                   | 1                                | APAGADO                               |
| Error del ventilador2 (ventilador de alimentación) | 6                                   | 2                                | APAGADO                               |
| Error del ventilador3 (ventilador de alimentación) | 6                                   | 3                                | APAGADO                               |
| Error del ventilador4 (ventilador DMD)             | 6                                   | 4                                | APAGADO                               |
| Puerta de la lámpara abierta                       | 7                                   | APAGADO                          | APAGADO                               |
| Error DMD                                          | 8                                   | APAGADO                          | APAGADO                               |
| Error de la rueda de colores                       | 9                                   | APAGADO                          | APAGADO                               |
| Error de contrapeso                                | 10                                  | APAGADO                          | APAGADO                               |
| Error de comunicación de contrapeso                | 10                                  | 1                                | APAGADO                               |

Si se produce un error, desconecte el cable de alimentación de CA durante un (1) minuto antes de reiniciar el proyector. Si los LED ALIMENTACIÓN o PREPARADO siguen parpadeando o el LED TEMPERATURA está encendido, póngase en contacto con el centro de servicio técnico.

### Problemas con la imagen

### Problema: No aparece ninguna imagen en la pantalla

- 1. Compruebe la configuración del equipo portátil o de sobremesa.
- 2. Apague todos los equipos y vuelva a encenderlos en el orden correcto.

### Problema: La imagen está borrosa

- 1. Ajuste el enfoque en el proyector.
- 2. Presione el botón Auto en el mando a distancia o proyector.
- **3.** Asegúrese de que la distancia del proyector a la pantalla se encuentra dentro del alcance especificado de 10 m (33 pies).
- 4. Compruebe que la lente del proyector está limpia.

### Problema: La imagen es más ancha en la parte superior o inferior (efecto de trapezoide)

- 1. Coloque el proyector perpendicular a la pantalla tanto como sea posible.
- 2. Utilice el botón Corrección de distorsión trapezoidal del mando a distancia o del proyector para solucionar el problema.

### Problema: La imagen está invertida

Compruebe la configuración **Proyección** en el menú **Instalación I** del menú OSD.

### Problema: La imagen está veteada

- 1. Establezca la configuración predeterminada de las opciones Frecuencia y Pista en el menú Ordenador del menú OSD.
- 2. Para garantizar que el problema no está causado por una tarjeta de vídeo de PC conectada, realice la conexión con otro equipo.

### Problema: La imagen no tiene contraste

Ajuste el parámetro Contraste en el menú Imagen del menú OSD.

### Problema: El color de la imagen proyectada no coincide con la imagen de origen.

Ajuste las opciones Temperatura color y Gamma en el menú Imagen del menú OSD.

### Problemas con la lámpara

### Problema: El proyector no emite luz

- 1. Compruebe si el cable de alimentación está conectado de forma segura.
- 2. Asegúrese de que la fuente de alimentación es buena probándola con otro dispositivo eléctrico.
- **3.** Reinicie el proyector en el orden correcto y compruebe que el LED Alimentación está iluminado en verde.
- Si hace poco que ha reemplazado la lámpara, intente restablecer las conexiones de la misma.
- 5. Reemplace el módulo de la lámpara.
- 6. Vuelva a poner la lámpara antigua en el proyector y mande este al centro de servicio técnico.

### Problema: La lámpara se apaga

- 1. Las subidas de tensión pueden provocar el apagado de la lámpara. Vuelva a enchufar el cable de alimentación. Cuando el LED PREPARADO esté encendido, presione el botón de alimentación.
- 2. Reemplace el módulo de la lámpara.
- 3. Vuelva a poner la lámpara antigua en el proyector y mande este al centro de servicio técnico.

### Problemas con el mando a distancia

#### Problema: El proyector no responde al mando a distancia

- 1. Dirija el mando a distancia hacia el sensor remoto del proyector.
- 2. Asegúrese de que no hay obstáculos en la trayectoria entre el mando a distancia y el sensor.
- 3. Apague todas las luces fluorescentes de la sala.
- 4. Compruebe la polaridad de las pilas.
- 5. Cambie las pilas.
- 6. Apague todos los dispositivos infrarrojos cercanos.
- 7. Envíe el mando a distancia al centro de servicio técnico.

### Problemas de audio

### Problema: No hay sonido

- 1. Ajuste el volumen con el mando a distancia.
- 2. Ajuste el volumen de la fuente de audio.
- **3.** Compruebe la conexión del cable de audio.
- 4. Compruebe la salida de audio de la fuente con otros altavoces.
- 5. Envíe el proyector al centro de servicio técnico.

#### Problema: El sonido está distorsionado

- 1. Compruebe la conexión del cable de audio.
- 2. Compruebe la salida de audio de la fuente con otros altavoces.
- 3. Envíe el proyector al centro de servicio técnico.

## Enviar el proyector al centro de servicio técnico

Si no puede resolver el problema, deberá enviar el proyector al centro de servicio técnico. Embale el proyector en la caja de cartón original. Incluya una descripción del problema y una lista de comprobación de los pasos que realizó al intentar resolver el problema: La información puede resultar de gran utilidad para el personal de servicio técnico. Para la realización del servicio técnico, devuelva el proyector al lugar en donde lo adquirió.

# **E**SPECIFICACIONES

# Especificaciones

| Modelo                                           | D965                                                                                                    |  |  |  |
|--------------------------------------------------|----------------------------------------------------------------------------------------------------|--|--|--|
| Tipo de pantalla                                 | TI DMD 0,7" XGA                                                                                              |  |  |  |
| Resolución nativa                                | XGA 1024x768                                                                                                 |  |  |  |
| Peso                                             | 3,75 kg(8,27 lbs)                                                                                            |  |  |  |
| Distancia de proyección                          | 1 metro ~ 10 metros                                                                                          |  |  |  |
| Dimensiones de la pantalla<br>de proyección      | 23.4"~300"                                                                                                   |  |  |  |
| Lente de proyección                              | Enfoque y zoom manuales                                                                                      |  |  |  |
| Relación de zoom                                 | 1.15                                                                                                    |  |  |  |
| Corrección de<br>distorsión trapezoidal vertical | +/- 15 grados, 40 pasos                                                                                      |  |  |  |
| Métodos de proyección                            | Frontal, Posterior, Sobremesa/Techo (Posterior y Frontal)                                                    |  |  |  |
| Compatibilidad con datos                         | VGA, SVGA, XGA, SXGA, UXGA y Mac                                                                             |  |  |  |
| SDTV/ EDTV/ HDTV                                 | 480i, 576i, 480p, 576p, 720p, 1080i y 1080p                                                                  |  |  |  |
| Compatibilidad de vídeo                          | NTSC/NTSC 4.43, PAL (B/G/H/I/M/N/60) y SECAM                                                                 |  |  |  |
| Sincronización horizontal                        | 15, 31 – 90 kHz                                                                                              |  |  |  |
| Sincronización vertical                          | 50 – 85 Hz                                                                                                   |  |  |  |
| Certificación de seguridad                       | eguridad FCC-B, UL, cUL, CB, CE, CCC, KC, PCT, PSB, ICES-003<br>(Canadá),C-tick, SASO, CECP, Etiqueta TW ECO |  |  |  |
| Temperatura de<br>funcionamiento                 | 5° ~ 35°C                                                                                                    |  |  |  |
| Dimensiones                                      | 335 mm (A) x 102 mm (L) x 256 mm (F)                                                                         |  |  |  |
| Entrada de CA                                    | 100~ 240 CA universal, típica a 110 VCA (100 ~ 240)/+-10%                                                    |  |  |  |
| Consumo de energía                               | 380W                                                                                                    |  |  |  |
| Espera                                           | <1 vatio                                                                                                    |  |  |  |
| Lámpara                                          | 300 W                                                                                                    |  |  |  |
| Altavoz de audio                                 | Altavoz de 3 W mono                                                                                          |  |  |  |
|                                                  | VGA x 2                                                                                                    |  |  |  |
|                                                  | S-Video x 1                                                                                                  |  |  |  |
|                                                  | Vídeo compuesto x 1                                                                                          |  |  |  |
| Terminales de entrada                            | HDMI x 1                                                                                                    |  |  |  |
|                                                  | DVI x 1                                                                                                    |  |  |  |
|                                                  | Estéreo RCA x 1                                                                                              |  |  |  |
|                                                  | Miniconector estéreo x 1                                                                                     |  |  |  |
| Torminalos do salida                             | VGA x 1 (bucle solamente para ENTRADA VGA-1)                                                                 |  |  |  |
|                                                  | Miniconector estéreo x 1                                                                                     |  |  |  |
|                                                  | RS-232C                                                                                                    |  |  |  |
| Terminales de control                            | RJ45                                                                                                    |  |  |  |
|                                                  | Conector USB (tipo B); activador de 12 V                                                                     |  |  |  |
| Seguridad                                        | Bloqueo Kensington                                                                                           |  |  |  |

# Distancia de proyección frente a tamaño de proyección

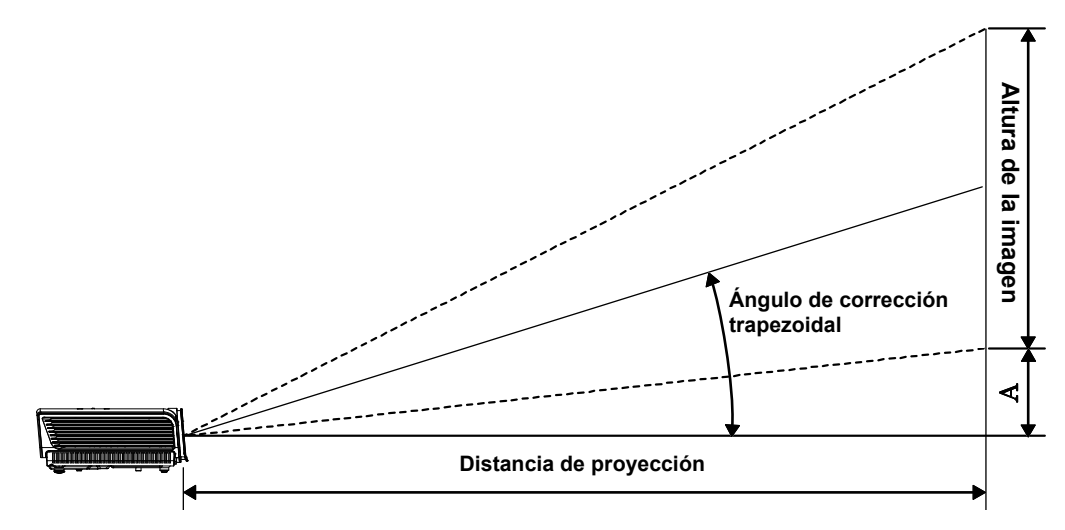

# Tabla de distancia y tamaño de proyección

|                                | TELEOBJETIVO |        |       | GRAN ANGULAR |       |        |       |       |
|--------------------------------|--------------|--------|-------|--------------|-------|--------|-------|-------|
| Distancia (m)                  | 1,28         | 3,41   | 4,27  | 8,53         | 1,46  | 2,93   | 3,66  | 10,97 |
| Diagonal (pulgadas)            | 30           | 80     | 100   | 200          | 40    | 80     | 100   | 300   |
| Ajuste trapezoidal<br>(grados) | 12,55        | 12,55  | 12,55 | 12,55        | 14,56 | 14,56  | 14,56 | 14,56 |
| Altura de la imagen<br>(mm)    | 457,2        | 1219,2 | 1524  | 3048         | 609,6 | 1219,2 | 1524  | 4572  |
| Anchura de la<br>imagen (mm)   | 609,6        | 1625,6 | 2032  | 4064         | 812,8 | 1625,6 | 2032  | 6096  |
| A (mm)                         | 56,4         | 150,5  | 188,1 | 376,3        | 75,3  | 150,5  | 188,1 | 564,4 |

## Tabla de modo de frecuencias

El proyector puede mostrar diferentes resoluciones. En la tabla siguiente figuran las resoluciones que puede mostrar el proyector.

| Señal     | RESOLUCIÓN  | SINC. H<br>(KHz) | Sinc. V<br>(Hz) | VÍDEO<br>COMPUESTO<br>/S-VIDEO | COMPONENTES | RGB<br>(ANALÓGICA) | DVI/<br>HDMI<br>(DIGITAL) |
|-----------|-------------|------------------|-----------------|--------------------------------|-------------|--------------------|---------------------------|
| NTSC      | —           | 15,734           | 60,0            | 0                              | —           | _                  | _                         |
| PAL/SECAM | _           | 15.,625          | 50,0            | 0                              |             | _                  | —                         |
|           | 720 x 400   | 37,9             | 85,0            | _                              | _           | 0                  | 0                         |
|           | 640 x 480   | 31,5             | 60,0            | _                              |             | 0                  | 0                         |
|           | 640 x 480   | 37,9             | 72,8            | _                              |             | 0                  | 0                         |
|           | 640 x 480   | 37,5             | 75,0            | _                              |             | 0                  | 0                         |
|           | 640 x 480   | 43,3             | 85,0            | _                              |             | 0                  | 0                         |
|           | 800 x 600   | 35,2             | 56,3            | _                              |             | 0                  | 0                         |
|           | 800 x 600   | 37,9             | 60,3            | _                              |             | 0                  | 0                         |
|           | 800 x 600   | 46,9             | 75,0            | _                              |             | 0                  | 0                         |
|           | 800 x 600   | 48,1             | 72,2            | _                              | _           | 0                  | 0                         |
|           | 800 x 600   | 53,7             | 85,1            | _                              | _           | 0                  | 0                         |
|           | 1024 x 768  | 48,4             | 60,0            | _                              |             | 0                  | 0                         |
| VESA      | 1024 x 768  | 56,5             | 70,1            | _                              |             | 0                  | 0                         |
|           | 1024 x 768  | 60,0             | 75,0            | _                              | —           | 0                  | 0                         |
|           | 1024 x 768  | 68,7             | 85,0            | _                              |             | 0                  | 0                         |
|           | 1280 x 800  | 49,7             | 59,8            | _                              | —           | 0                  | 0                         |
|           | 1280 x 800  | 62,8             | 74,9            | _                              | —           | 0                  | 0                         |
|           | 1280 x 800  | 71,6             | 84,8            | _                              | —           | 0                  | 0                         |
|           | 1280 x 1024 | 64,0             | 60,0            | _                              | —           | 0                  | 0                         |
|           | 1280 x 1024 | 80,0             | 75,0            | _                              |             | 0                  | 0                         |
|           | 1280 x 1024 | 91,1             | 85,0            | _                              | —           | 0                  | 0                         |
|           | 1400 x 1050 | 65,3             | 60,0            | _                              | —           | 0                  | 0                         |
|           | 1440 x 900  | 55,9             | 60,0            | _                              | —           | 0                  | 0                         |
|           | 1600 x1200  | 75,0             | 60              | _                              | —           | 0                  | 0                         |
|           | 640 x 480   | 35,0             | 66,7            | _                              | —           | 0                  | 0                         |
| Apple     | 832 x 624   | 49,7             | 74,5            | —                              | —           | 0                  | 0                         |
| Macintosh | 1024 x 768  | 60,2             | 74,9            | —                              | —           | 0                  | 0                         |
|           | 1152 x 870  | 68,7             | 75,1            | —                              | —           | 0                  | 0                         |
| SDTV      | 480i        | 15,734           | 60,0            | _                              | 0           | —                  | 0                         |
| 3010      | 576i        | 15,625           | 50,0            | _                              | 0           | _                  | 0                         |
|           | 576p        | 31,3             | 50,0            | —                              | 0           | —                  | 0                         |
| EDTV      | 480p        | 31,5             | 60,0            | _                              | 0           |                    | 0                         |

# **Prefacio**

| Señal | RESOLUCIÓN | Sinc. H<br>(KHz) | Sinc. V<br>(Hz) | Vídeo<br>compuesto<br>/S-Video | Componentes | RGB<br>(ANALÓGICA) | DVI/<br>HDMI<br>(DIGITAL) |
|-------|------------|------------------|-----------------|--------------------------------|-------------|--------------------|---------------------------|
|       | 720p       | 37,5             | 50,0            | —                              | 0           | —                  | 0                         |
|       | 720p       | 45,0             | 60,0            | —                              | 0           | —                  | 0                         |
|       | 1080i      | 33,8             | 60,0            | —                              | 0           | —                  | 0                         |
| יוטח  | 1080i      | 28,1             | 50,0            | —                              | 0           | —                  | 0                         |
|       | 1080p      | 67,5             | 60,0            | —                              | 0           | —                  | 0                         |
|       | 1080p      | 56,3             | 50,0            | _                              | 0           |                    | 0                         |

O: Frecuencia admitida

-: Frecuencia no admitida

# Dimensiones del proyector

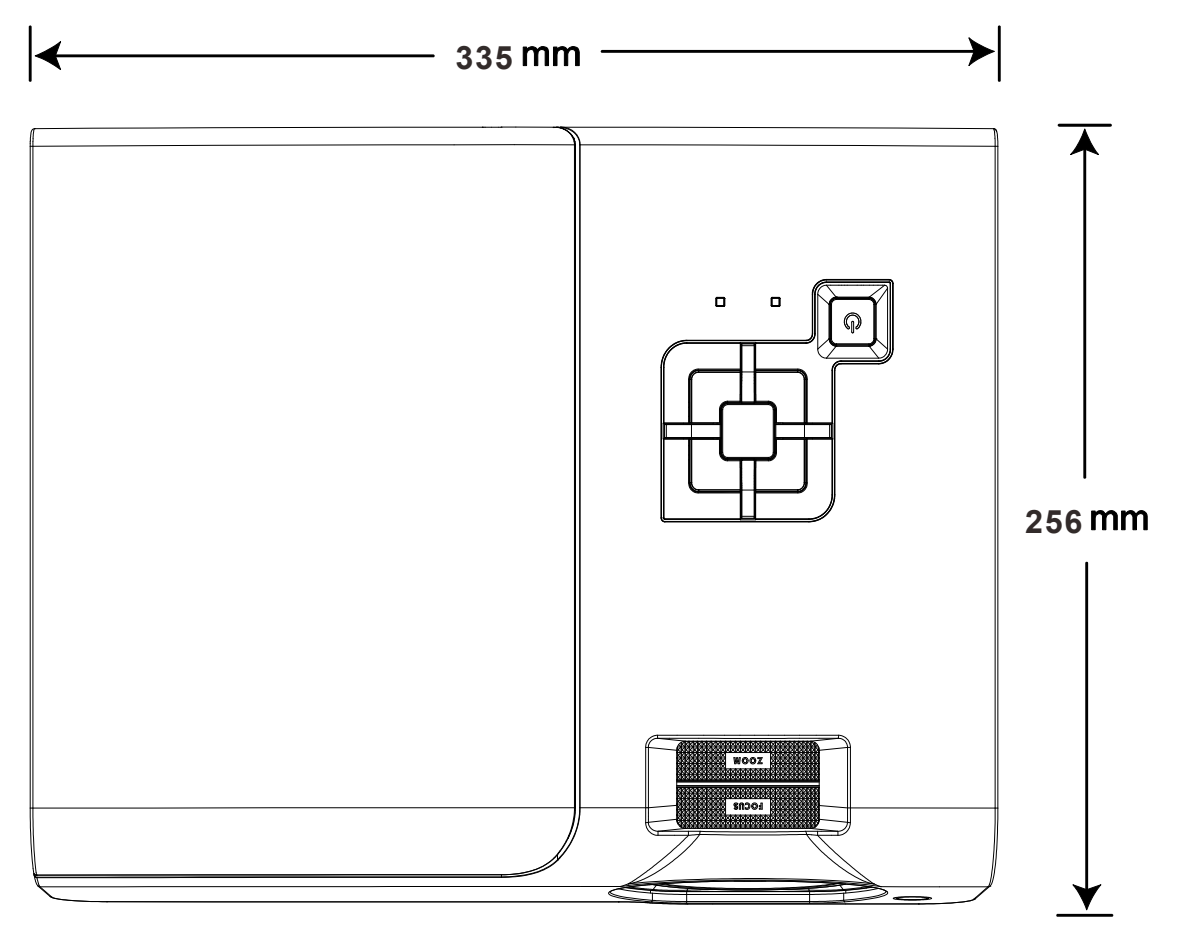

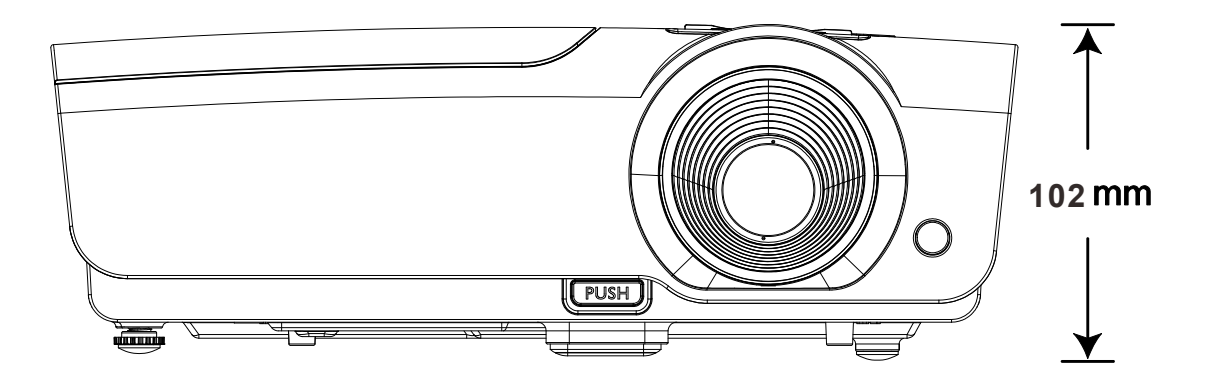

# **CUMPLIMIENTO DE NORMATIVAS**

## Advertencia relacionada con la normativa FCC

Este equipo se ha probado y se ha demostrado que cumple los límites de un dispositivo digital de Clase B, de acuerdo con el Apartado 15 de la normativa FCC. Estos límites están diseñados para proporcionar una protección razonable contra las interferencias perjudiciales cuando el equipo se utilice en un entorno comercial.

Este equipo genera, utiliza y puede emitir energía de radiofrecuencia y, si no se instala y se utiliza de acuerdo con el manual de instrucciones, puede provocar interferencias perjudiciales a las comunicaciones de radio. Es probable que el funcionamiento de este equipo en una zona residencial cause interferencias perjudiciales, en cuyo caso, será necesario que el usuario corrija las interferencias por su cuenta.

Los cambios o modificaciones no aprobados expresamente por las partes responsables de su cumplimiento anularán la autorización del usuario para trabajar con el equipo.

## Canadá

Este aparato digital de Clase B cumple la norma canadiense ICES-003.

### Certificaciones de seguridad

FCC-B, UL, cUL, CB, CE, CCC, KC, PCT, PSB, ICES-003 (Canadá),C-tick, SASO, CECP y Etiqueta TW ECO

# **APÉNDICE** I

## Protocolo RS-232C

### Configuración RS232

| Tasa de<br>baudios:         | 9600    |
|-----------------------------|---------|
| Comprobación<br>de paridad: | Ninguna |
| Bits de datos:              | 8       |
| Bit de parada:              | 1       |
| Control de flujo            | Ninguna |

Retardo mínimo para el siguiente comando: 1ms

Estructura del comando del control

|       | Código del<br>encabezado | Código del<br>comando | Código de<br>datos | Código de fin |
|-------|--------------------------|-----------------------|--------------------|---------------|
| HEX   |                          | Command               | Data               | 0Dh           |
| ASCII | <b>'V'</b>               | Command               | Data               | CR            |

Comando de operación

Nota:

XX=00-98, ID del proyector, XX=99 corresponde a todos los proyectores

Resultado del retorno: P=aprobado / F=no aprobado

n: 0:Desactivar/1: Activar/Valor (0~9999)

| Grupo de comandos 00 |                                   |                   |                                                  |                          |  |
|----------------------|-----------------------------------|-------------------|--------------------------------------------------|--------------------------|--|
| ASCII                | HEX                               | Función           | Descripción                                      | Resultado del<br>retorno |  |
| VXXS0001             | 56h Xh Xh 53h 30h 30h 30h 31h 0Dh | Power On          |                                                  | P/F                      |  |
| VXXS0002             | 56h Xh Xh 53h 30h 30h 30h 32h 0Dh | Power Off         |                                                  | P/F                      |  |
| VXXS0003             | 56h Xh Xh 53h 30h 30h 30h 33h 0Dh | Resync            |                                                  | P/F                      |  |
| VXXG0004             | 56h Xh Xh 47h 30h 30h 30h 34h 0Dh | Get Lamp Hours    |                                                  | Pn/F                     |  |
| VXXS0006             | 56h Xh Xh 53h 30h 30h 30h 36h 0Dh | System Reset      |                                                  | P/F                      |  |
| VXXG0007             | 56h Xh Xh 47h 30h 30h 30h 37h 0Dh | Get System Status | 0:Reset<br>1:Standby<br>2:Operation<br>3:Cooling | Pn/F                     |  |
| VXXG0008             | 56h Xh Xh 47h 30h 30h 30h 38h 0Dh | Get F/W Version   |                                                  | Pn/F                     |  |

| Grupo de comandos 01 |     |         |             |                          |  |
|----------------------|-----|---------|-------------|--------------------------|--|
| ASCII                | HEX | Función | Descripción | Resultado del<br>retorno |  |

| VXXG0101  | 56h Xh Xh 47h 30h 31h 30h 31h 0Dh    | Get Brightness             | n=0~100                                                   | Pn/F |
|-----------|--------------------------------------|----------------------------|-----------------------------------------------------------|------|
| VXXS0101n | 56h Xh Xh 53h 30h 31h 30h 31h nh 0Dh | Set Brightness             | n=0~100                                                   | P/F  |
| VXXG0102  | 56h Xh Xh 47h 30h 31h 30h 32h 0Dh    | Get Contrast               | n=0~100                                                   | Pn/F |
| VXXS0102n | 56h Xh Xh 53h 30h 31h 30h 32h nh 0Dh | Set Contrast               | n=0~100                                                   | P/F  |
| VXXG0103  | 56h Xh Xh 47h 30h 31h 30h 33h 0Dh    | Get Color                  | n=0~100                                                   | Pn/F |
| VXXS0103n | 56h Xh Xh 53h 30h 31h 30h 33h nh 0Dh | Set Color                  | n=0~100                                                   | P/F  |
| VXXG0104  | 56h Xh Xh 47h 30h 31h 30h 34h 0Dh    | Get Tint                   | n=0~100                                                   | Pn/F |
| VXXS0104n | 56h Xh Xh 53h 30h 31h 30h 34h nh 0Dh | Set Tint                   | n=0~100                                                   | P/F  |
| VXXG0105  | 56h Xh Xh 47h 30h 31h 30h 35h 0Dh    | Get Sharpness              | 0~31                                                      | Pn/F |
| VXXS0105n | 56h Xh Xh 53h 30h 31h 30h 35h nh 0Dh | Set Sharpness              | 0~31                                                      | P/F  |
| VXXG0106  | 56h Xh Xh 47h 30h 31h 30h 36h 0Dh    | Get Color Tem-<br>perature | 0: Cold<br>1: Normal<br>2: Warm                           | Pn/F |
| VXXS0106n | 56h Xh Xh 53h 30h 31h 30h 36h nh 0Dh | Set Color Tem-<br>perature | 0: Cold<br>1: Normal<br>2: Warm                           | P/F  |
| VXXG0107  | 56h Xh Xh 47h 30h 31h 30h 37h 0Dh    | Get Gamma                  | 0: 1.0<br>1: 1.8<br>2: 2.0<br>3: 2.2<br>4: 2.35<br>5: 2.5 | Pn/F |
| VXXS0107n | 56h Xh Xh 53h 30h 31h 30h 37h nh 0Dh | Set Gamma                  | 0: 1.0<br>1: 1.8<br>2: 2.0<br>3: 2.2<br>4: 2.35<br>5: 2.5 | P/F  |

| Grupo de comandos 02 |                                   |                       |                                                                      |                          |  |  |
|----------------------|-----------------------------------|-----------------------|----------------------------------------------------------------------|--------------------------|--|--|
| ASCII                | HEX                               | Función               | Descripción                                                          | Resultado del<br>retorno |  |  |
| VXXS0201             | 56h Xh Xh 53h 30h 32h 30h 31h 0Dh | Select RGB            |                                                                      | P/F                      |  |  |
| VXXS0202             | 56h Xh Xh 53h 30h 32h 30h 32h 0Dh | Select RGB2           |                                                                      | P/F                      |  |  |
| VXXS0203             | 56h Xh Xh 53h 30h 32h 30h 33h 0Dh | Select DVI            |                                                                      | P/F                      |  |  |
| VXXS0204             | 56h Xh Xh 53h 30h 32h 30h 34h 0Dh | Select Video          |                                                                      | P/F                      |  |  |
| VXXS0205             | 56h Xh Xh 53h 30h 32h 30h 35h 0Dh | Select S-Video        |                                                                      | P/F                      |  |  |
| VXXS0206             | 56h Xh Xh 53h 30h 32h 30h 36h 0Dh | Select HDMI           |                                                                      | P/F                      |  |  |
| VXXG0220             | 56h Xh Xh 47h 30h 32h 32h 30h 0Dh | Get Current<br>Source | Return<br>1:RGB<br>2:RGB2<br>3:DVI<br>4:Video<br>5:S-Video<br>6:HDMI | Pn/F                     |  |  |

# Proyector DLP - Manual del usuario

|           | Grupo de comandos 03                 |                                  |                                                                         |                          |  |  |  |
|-----------|--------------------------------------|----------------------------------|-------------------------------------------------------------------------|--------------------------|--|--|--|
| ASCII     | HEX                                  | Función                          | Descripción                                                             | Resultado del<br>retorno |  |  |  |
| VXXG0301  | 56h Xh Xh 47h 30h 33h 30h 31h 0Dh    | Get Scaling                      | 0: Fill<br>1: 4:3<br>2: 16:9<br>3 :Letter Box<br>4 :Native<br>5: 2.35:1 | Pn/F                     |  |  |  |
| VXXS0301n | 56h Xh Xh 53h 30h 33h 30h 31h nh 0Dh | Set Scaling                      | 0: Fill<br>1: 4:3<br>2: 16:9<br>3 :Letter Box<br>4 :Native<br>5: 2.35:1 | P/F                      |  |  |  |
| VXXG0302  | 56h Xh Xh 47h 30h 33h 30h 32h 0Dh    | Blank                            |                                                                         | Pn/F                     |  |  |  |
| VXXS0302n | 56h Xh Xh 53h 30h 33h 30h 32h nh 0Dh | Blank                            |                                                                         | P/F                      |  |  |  |
| VXXG0304  | 56h Xh Xh 47h 30h 33h 30h 34h 0Dh    | Freeze On                        |                                                                         | Pn/F                     |  |  |  |
| VXXS0304n | 56h Xh Xh 53h 30h 33h 30h 34h nh 0Dh | Freeze On                        |                                                                         | P/F                      |  |  |  |
| VXXG0305  | 56h Xh Xh 47h 30h 33h 30h 35h 0Dh    | Volume                           | n=0~8                                                                   | Pn/F                     |  |  |  |
| VXXS0305n | 56h Xh Xh 53h 30h 33h 30h 35h nh 0Dh | Volume                           | n=0~8                                                                   | P/F                      |  |  |  |
| VXXG0308  | 56h Xh Xh 47h 30h 33h 30h 38h 0Dh    | Projection Mode                  | 0:Front<br>1:Rear<br>2: Ceiling<br>3: Rear+Ceiling                      | Pn/F                     |  |  |  |
| VXXS0308n | 56h Xh Xh 53h 30h 33h 30h 38h nh 0Dh | Projection Mode                  | 0:Front<br>1:Rear<br>2: Ceiling<br>3: Rear+Ceiling                      | P/F                      |  |  |  |
| VXXG0309  | 56h Xh Xh 47h 30h 33h 30h 39h 0Dh    | Set vertical key-<br>stone value | n=-40~+40                                                               | Pn/F                     |  |  |  |
| VXXS0309n | 56h Xh Xh 53h 30h 33h 30h 39h nh 0Dh | Set vertical key-<br>stone value | n=-40~+40                                                               | P/F                      |  |  |  |
| VXXG0311  | 56h Xh Xh 47h 30h 33h 31h 31h 0Dh    | Adjust the zoom                  | n=-10~+10                                                               | Pn/F                     |  |  |  |
| VXXS0311n | 56h Xh Xh 53h 30h 33h 31h 31h nh 0Dh | Adjust the zoom                  | n=-10~+10                                                               | P/F                      |  |  |  |

| Grupo de comandos 04 (mando a distancia) |                                   |             |             |                          |  |  |
|------------------------------------------|-----------------------------------|-------------|-------------|--------------------------|--|--|
| ASCII                                    | HEX                               | Función     | Descripción | Resultado del<br>retorno |  |  |
| VXXS0401                                 | 56h Xh Xh 53h 30h 34h 30h 31h 0Dh | UP arrow    |             | P/F                      |  |  |
| VXXS0402                                 | 56h Xh Xh 53h 30h 34h 30h 32h 0Dh | DOWN arrow  |             | P/F                      |  |  |
| VXXS0403                                 | 56h Xh Xh 53h 30h 34h 30h 33h 0Dh | LEFT arrow  |             | P/F                      |  |  |
| VXXS0404                                 | 56h Xh Xh 53h 30h 34h 30h 34h 0Dh | RIGHT arrow |             | P/F                      |  |  |
| VXXS0405                                 | 56h Xh Xh 53h 30h 34h 30h 35h 0Dh | POWER       |             | P/F                      |  |  |
| VXXS0406                                 | 56h Xh Xh 53h 30h 34h 30h 36h 0Dh | EXIT        |             | P/F                      |  |  |
| VXXS0407                                 | 56h Xh Xh 53h 30h 34h 30h 37h 0Dh | INPUT       |             | P/F                      |  |  |
| VXXS0408                                 | 56h Xh Xh 53h 30h 34h 30h 38h 0Dh | AUTO        |             | P/F                      |  |  |
| VXXS0409                                 | 56h Xh Xh 53h 30h 34h 30h 39h 0Dh | KEYSTONE+   |             | P/F                      |  |  |
| VXXS0410                                 | 56h Xh Xh 53h 30h 34h 31h 30h 0Dh | KEYSTONE-   |             | P/F                      |  |  |
| VXXS0411                                 | 56h Xh Xh 53h 30h 34h 31h 31h 0Dh | MENU        |             | P/F                      |  |  |
| VXXS0412                                 | 56h Xh Xh 53h 30h 34h 31h 32h 0Dh | STATUS      |             | P/F                      |  |  |
| VXXS0413                                 | 56h Xh Xh 53h 30h 34h 31h 33h 0Dh | MUTE        |             | P/F                      |  |  |
| VXXS0414                                 | 56h Xh Xh 53h 30h 34h 31h 34h 0Dh | ZOOM+       |             | P/F                      |  |  |
| VXXS0415                                 | 56h Xh Xh 53h 30h 34h 31h 35h 0Dh | ZOOM-       |             | P/F                      |  |  |
| VXXS0416                                 | 56h Xh Xh 53h 30h 34h 31h 36h 0Dh | BLANK       |             | P/F                      |  |  |
| VXXS0417                                 | 56h Xh Xh 53h 30h 34h 31h 37h 0Dh | FREEZE      |             | P/F                      |  |  |
| VXXS0418                                 | 56h Xh Xh 53h 30h 34h 31h 38h 0Dh | VOLUME+     |             | P/F                      |  |  |
| VXXS0419                                 | 56h Xh Xh 53h 30h 34h 31h 39h 0Dh | VOLUME-     |             | P/F                      |  |  |
| VXXS0420                                 | 56h Xh Xh 53h 30h 34h 32h 30h 0Dh | Enter       |             | P/F                      |  |  |